# Function Example No. MC-FE-I-006-V11-EN

# **SINAMICS S120 Safety Integrated Extended Functions**

**Failsafe Drives** Activation of the CU320 via PROFIsafe with PROFIBUS

# Safety INTEGRATED

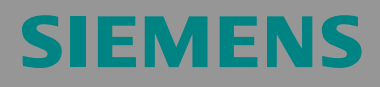

## Preliminary remarks

The Functional Examples dealing with "Safety Integrated" are fully functional and tested automation configurations based on I DT & IA standard products for simple, fast and inexpensive implementation of automation tasks in safety engineering. Each of these Functional Examples covers a frequently occurring subtask of a typical customer problem in safety engineering.

Aside from a list of all required software and hardware components and a description of the way they are connected to each other, the Functional Examples include the tested and commented code. This ensures that the functionalities described here can be reset in a short period of time and thus also be used as a basis for individual expansions.

## Important note

The Safety Functional Examples are not binding and do not claim to be complete regarding the circuits shown, equipping and any eventuality. The Safety Functional Examples do not represent customer-specific solutions. They are only intended to provide support for typical applications. You are responsible for ensuring that the described products are correctly used.

These Safety Functional Examples do not relieve you of the responsibility in safely and professionally using, installing, operating and servicing equipment. When using these Safety Functional Examples, you recognize that Siemens cannot be made liable for any damage/claims beyond the liability clause described. We reserve the right to make changes to these Functional Examples at any time without prior notice. If there are any deviations between the recommendations provided in these Safety Functional Examples and other Siemens publications - e.g. Catalogs - then the contents of the other documents have priority.

## **Table of Contents**

| 1                                                                                         | Warranty, Liability and Support                                                                                                    | 4                                                                                              |
|-------------------------------------------------------------------------------------------|----------------------------------------------------------------------------------------------------|------------------------------------------------------------------------------------------------|
| <b>2</b><br>2.1<br>2.2<br>2.3                                                             | Automation Function<br>Functional example description<br>PROFIsafe communication<br>Advantages / customer benefits                                                                                                    | <b> 5</b><br>5<br>8<br>8                                                                       |
| <b>3</b><br>3.1<br>3.2<br>3.2.1<br>3.2.2                                                  | Components Required<br>Hardware components<br>Software components<br>Engineering software<br>Firmware                                                                                                    | <b> 9</b><br>9<br>10<br>10<br>10                                                               |
| <b>4</b><br>4.1<br>4.2<br>4.2.1<br>4.2.2<br>4.3<br>4.3.1<br>4.3.2                         | Configuration and Wiring<br>Overview of the hardware configuration<br>Hardware component wiring<br>Control voltage wiring<br>DRIVE-CliQ connection<br>Important hardware component settings<br>Bus interfaces<br>Prerequisites for operation | <ul> <li>11</li> <li>12</li> <li>12</li> <li>13</li> <li>14</li> <li>14</li> <li>16</li> </ul> |
| <b>5</b><br>5.1<br>5.2                                                                    | Overview and Operation<br>Description of operation<br>List of input signals                                                                                                    | <b>17</b><br>17<br>18                                                                          |
| <b>6</b><br>6.1<br>6.2<br>6.3<br>6.4<br>6.5<br>6.6<br>6.7<br>6.8<br>6.8.1<br>6.8.2<br>6.9 | Sample Project                                                                                                    | <b>19</b><br>19<br>20<br>24<br>35<br>36<br>42<br>45<br>50<br>50<br>52<br>52                    |
|                                                                                           |                                                                                                    |                                                                                                |

## 1 Warranty, Liability and Support

We do not accept any liability for the information contained in this document.

Any claims against us - based on whatever legal reason - resulting from the use of the examples, information, programs, engineering and performance data etc., described in these Safety Functional Examples shall be excluded. Such an exclusion shall not apply in the case of mandatory liability, e.g. under the German Product Liability Act ("Produkthaftungsgesetz"), in case of intent, gross negligence, or injury of life, body or health, guarantee for the quality of a product, fraudulent concealment of a deficiency or breach of a condition which goes to the root of the contract ("wesentliche Vertragspflichten"). However, claims arising from a breach of a condition which goes to the contract shall be limited to the foreseeable damage which is intrinsic to the contract, unless caused by intent or gross negligence or based on mandatory liability for injury of life, body or health. The above provisions do not imply a change in the burden of proof to your detriment.

Copyright© 2009 Siemens I DT. The reproduction or transmission of these standard applications or excerpts of them is not permitted without the express written permission of Siemens I DT.

For questions regarding this application please contact us at the following e-mail address:

applications.erlf.aud@siemens.com

## 2 Automation Function

## 2.1 Functional example description

At present, the following safety functions are integrated in SINAMICS S120 drives according to IEC 61800-5-2:

| Name | Function                | Description                                                                                                    |
|------|-------------------------|----------------------------------------------------------------------------------------------------|
| STO  | Safe Torque Off         | <ul> <li>Safe disconnection from the torque-forming<br/>energy supply to the motor.</li> <li>Restarting is interlocked via the switch-on<br/>inhibit. (Stop function of Category 0 acc. to<br/>EN 60204-1)</li> </ul>                                                 |
| SBC  | Safe Brake<br>Control   | <ul> <li>SBC is only used with existing motor brake, the motor brake is connected via the outputs at the performance connector.</li> <li>SBC always responds in conjunction with STO or when internal safety monitors respond with safe pulse suppression.</li> </ul> |
| SS1  | Safe Stop 1             | <ul> <li>Fast and safely monitored drive stopping at the OFF3 ramp.</li> <li>Upon expiry of a delay time resp. reaching the shutdown speed, transition to STO. (Stop function of Category 1 acc. to EN 60204-1)</li> </ul>                                            |
| SS2  | Safe Stop 2             | <ul> <li>Fast and safely monitored drive stopping at the OFF3 ramp.</li> <li>Upon expiry of a delay time, transition to SOS; the drive remains under control. (Stop function of Category 2 acc. to EN 60204-1)</li> </ul>                                             |
| SOS  | Safe Operating<br>Stop  | <ul> <li>This function is used to safely monitor the<br/>drive standstill position; the drive remains<br/>under control.</li> </ul>                                                                                                    |
| SLS  | Safely-Limited<br>Speed | <ul> <li>Safe drive speed monitoring.</li> <li>Parameterizable shutdown response with limit violation.</li> </ul>                                                                                                    |
| SSM  | Safe Speed<br>Monitor   | <ul> <li>Safe display of speed limit violation (n &lt; nx).</li> </ul>                                                                                                    |

These extended safety functions can be activated both via PROFIsafe with PROFIBUS or PROFINET and via a terminal expansion module TM54F. In the present example, the safety functions are activated from a SIMATIC F-CPU via PROFIBUS, via the PROFIsafe telegram.

## Task description

Extended safety functions which have been integrated in the SINAMICS S120 drives shall be activated via PROFIsafe with PROFIBUS. Both drives use different safety functions. The F-CPU is responsible for the safety-related logical processing of the input signal. The F CPU acts as F master and as PROFIBUS master.

This functional example is based on the SINAMICS S120 training case (6ZB2 480-0BA00) and the SAFETY training case.

The following picture provides a sample overview of the machine configuration assumed.

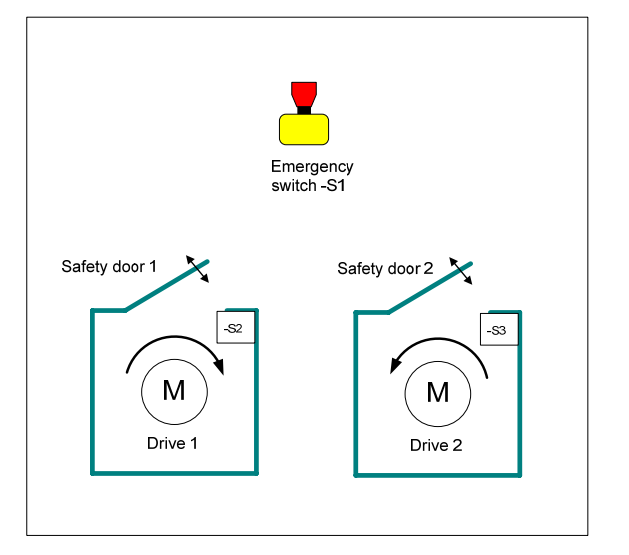

The following safety functions are the basis for further considerations.

| Safety<br>function | Description                        | Reaction                                                             |
|--------------------|------------------------------------|----------------------------------------------------------------------|
| SF1                | Actuates the emergency stop button | Fast stopping of drive 1 and<br>drive 2 -> then pulse<br>suppression |
|                    |                                    | (SS1)                                                                |
| SF2                | With an open protective door 1,    | Speed monitoring on Drive 1                                          |
|                    | maximum speed                      | (SLS)                                                                |
| SF2                | With an open protective door 2     | Speed monitoring on drive 2                                          |
|                    | maximum speed                      | (SLS)                                                                |

#### Solution

Hardware overview

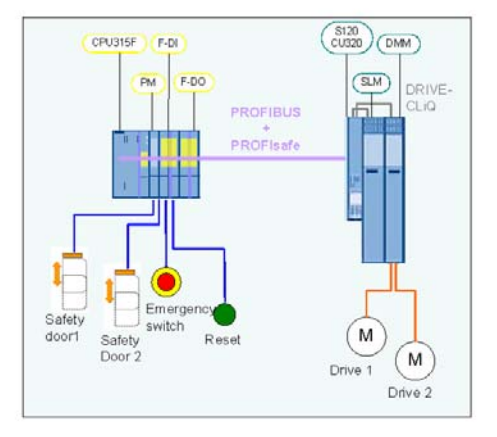

This functional example shows the activation of the safety functions SS1 and SLS via PROFIsafe with PROFIBUS on a SINAMICS S120 drive group.

The drive group in booksize format comprises an infeed unit and a Double Motor Module. The motor is controlled via a Control Unit CU320. The extended setpoint channel is used to specify the speed. The two independent servomotors are controlled via the Double Motor Module. A Smart Line Module serves as infeed unit.

The safety-related signals are sensed via failsafe F-CPU inputs and evaluated in the F-CPU. The drive-integrated safety functions in each drive of the SINAMICS S120 drive group are individually activated via the failsafe PROFIsafe communication.

Upon emergency stop request, both drives are stopped by the driveintegrated safety function SS1.

Each drive is assigned a protective door. When the corresponding protective door is opened, the speed of the relevant motor is safely monitored for the preset speed limit value (SLS). The speed is reduced by the nonfailsafe setpoint channel. The other drive is not influenced. As a fault reac-

tion of SLS when the safe speed is exceeded, STOP C (SS2  $\rightarrow$  SOS) is triggered on the relevant drive.

Other functional examples describe further variants used to activate the drive-integrated safety functions using the terminal expansion module TM54F and the activation via PROFIsafe.

## 2.2 **PROFIsafe communication**

Each drive with configured PROFIsafe slot in the drive unit represents a PROFIsafe slave (F slave) with failsafe communication to the F master (F host) via PROFIBUS.

A separate PROFIsafe telegram is created for each drive (PROFIsafe slot). This telegram has a length of 6 bytes for each drive. The first two bytes comprise useful safety data.

The F-CPU outputs the following control signals to the drive:

## F-CPU -> Drive

|        | PROFIdrive Safety Block 1 (F Process Data) |     |     |     |      |      |                    |      |                      |                      |      |      |      |      |      |
|--------|--------------------------------------------|-----|-----|-----|------|------|--------------------|------|----------------------|----------------------|------|------|------|------|------|
| Byte 0 |                                            |     |     |     |      |      |                    | Byte | e 1                  |                      |      |      |      |      |      |
| 0      | 1                                          | 2   | 3   | 4   | 5    | 6    | 7                  | 0    | 1                    | 2                    | 3    | 4    | 5    | 6    | 7    |
| STO    | SS1                                        | SS2 | SOS | SLS | Res. | Res. | Int.<br>Ev.<br>ACK | Res. | SLS<br>Limit<br>sel. | SLS<br>Limit<br>sel. | Res. | Res. | Res. | Res. | Res. |

PROFIsafe Output Data

The drive returns the status of the safety functions to the F-CPU.

## Drive -> F-CPU

|               | PROFIdrive Safety Block 1 (F Process Data) |             |             |             |      |      |             |      |               |               |                      |      |      |      |     |
|---------------|--------------------------------------------|-------------|-------------|-------------|------|------|-------------|------|---------------|---------------|----------------------|------|------|------|-----|
| Byte 0        |                                            |             |             |             |      | _    |             | Byte | 1             |               |                      |      |      |      |     |
| 0             | 1                                          | 2           | 3           | 4           | 5    | 6    | 7           | 0    | 1             | 2             | 3                    | 4    | 5    | 6    | 7   |
| Power<br>rem. | SS1<br>act.                                | SS2<br>act. | SOS<br>act. | SLS<br>act. | Res. | Res. | Int.<br>Ev. | Res. | SLS-<br>Limit | SLS-<br>Limit | SOS<br>sele-<br>cted | Res. | Res. | Res. | SSM |

PROFIsafe Status Data

## 2.3 Advantages / customer benefits

- Convenient activation of the drive-integrated safety functions
- Convenient setup through standardized technology
- The existing system can be quickly and easily extended.
- Space-saving and low-cost setup through integrated safety functions no additional hardware required
- This allows to implement complex safety concepts.

**Note** Non-used drive-integrated safety functions must be deselected by a high signal.

# 3 Components Required

## 3.1 Hardware components

## SAFETY training case (major components)

| Component                            | Туре                                             | MLFB/order data                                               | No. | Manufactu<br>rer   |
|--------------------------------------|--------------------------------------------------|---------------------------------------------------------------|-----|--------------------|
| SITOP power supply                   | SITOP SMART 120W                                 | 6EP1 333-2AA01                                                | 1   | Siemens            |
|                                      | CPU 315F-2 PN/DP                                 | 6ES7 315-2FH13-0AB0                                           | 1   | Siemens            |
| SIMATIC S7-300 CPU                   | SIMATIC Micro Memory Card,<br>512KB              | 6ES7 953-8LJ20-0AA0                                           | 1   | Siemens            |
| SIMATIC S7 failsafe input<br>module  | SM 326 F-DI 24                                   | 6ES7 326-1BK01-0AB0                                           | 1   | Siemens            |
| SIMATIC S7 failsafe output module    | SM 326 F-DO 8                                    | 6ES7 326-1BF40-0AB0                                           | 1   | Siemens            |
| SINAMICS failsafe Terminal<br>Module | TM54F                                            | 6SL3050-0AA00-3BA0                                            | 1   | Siemens            |
| Drive-CLiQ                           | Cable, gray, metal plug                          | 6FX2002-1DC00-1AC0                                            | 1   | Siemens            |
| Protective door simulation switch    | Toggle switch 0-I, latching,<br>16mm, black      | 3SB2000-2AB01                                                 | 2   | Siemens            |
| S2 and S3                            | Holder with solder pins                          | 3SB2908-0AB                                                   | 2   | Siemens            |
| Emergency stop<br>control device     | Mushroom bushbutton, red,<br>16mm                | 3SB2000-1AC01                                                 | 1   | Siemens            |
| S1                                   | Holder with solder pins                          | 3SB2908-0AB                                                   | 1   | Siemens            |
| Reset button                         | Pushbutton, flat button, 16mm,<br>white          | 3SB2000-0AG01                                                 | 1   | Siemens            |
| S4                                   | Holder with lamp socket, lamp<br>and solder pins | 3SB2455-1B                                                    | 1   | Siemens            |
| Load resistors<br>R1 R8              | 1kOhm 1W                                         | Type PO595-0 Style 0207<br>Power metaloxide film<br>resistors | 1   | Yageo Eu-<br>rope  |
| Terminals for load resistors         | ST 2,5-QUATTRO-TG                                | 3038451                                                       | 8   | Phoenix<br>Contact |
| (R1R8)                               | Component plug P-CO                              | 3036796                                                       | 8   | Phoenix<br>Contact |
| Load resistor R9                     | SMA0207 1K2 1% TK                                | WID_MET_SHT_1K2_+-<br>1%_600mW_+50ppm_02<br>07                | 1   | Beyschlag          |
| Terminals for load resistor          | KLEMMEN_ZUB_LEERSTECKE<br>R_TYP1_GRAU            | 280-801                                                       | 1   | WAGO               |
| (K9)                                 | KLEMME_4-LEITER_GRAU                             | 280-686                                                       | 1   | WAGO               |

## SINAMICS training case

| Component              | Туре       | MLFB/order data | No. | Manufactu<br>rer |
|------------------------|------------|-----------------|-----|------------------|
| SINAMICS training case | S120 CU320 | 6ZB2 480-0BA00  | 1   | SIEMENS          |

**Note** The functional example has been tested using the listed hardware components. Alternatively, you can also use other components providing the same functions. In such a case, you may have to use another parameterization and another component wiring.

## 3.2 Software components

## 3.2.1 Engineering software

Table 3-1

| Component                                                      | Туре     | MLFB/order data      | No. | Manufacturer |  |  |  |  |
|----------------------------------------------------------------|----------|----------------------|-----|--------------|--|--|--|--|
| STEP 7                                                         | V5.4 SP4 | 6ES7810-4CC08-0YA5   | 1   | Siemens      |  |  |  |  |
| S7 Distributed Safety Program-<br>ming                         | V5.4 SP4 | 6ES7833-1FC02-0YA5   | 1   | Siemens      |  |  |  |  |
| S7 F Configuration Package                                     | V5.5 SP5 |                      | 1   | Siemens      |  |  |  |  |
| STARTER                                                        | V4.1 SP2 | 6SL3072-0AA00-0AG0   | 1   | Siemens      |  |  |  |  |
| Drive ES Basic                                                 | V5.4 SP3 | 6SW1700-5JA00-4AA0   | 1   | Siemens      |  |  |  |  |
| Or as an alternative to the STARTER & DRIVE ES Basic software: |          |                      |     |              |  |  |  |  |
| SIMOTION SCOUT                                                 | V4.1 SP2 | 6AU1810-1BA41-1XA0 1 |     | Siemens      |  |  |  |  |

## 3.2.2 Firmware

All SINAMICS components must be provided with Firmware Version V2.5 SP1 (or later).

Beitrags-ID: 29056318

# 4 Configuration and Wiring

## 4.1 Overview of the hardware configuration

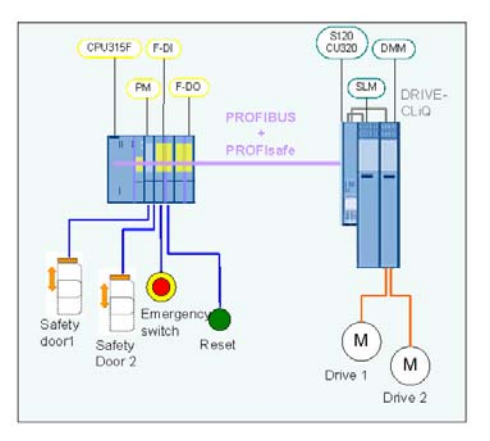

Basic configuration

## 4.2 Hardware component wiring

## 4.2.1 Control voltage wiring

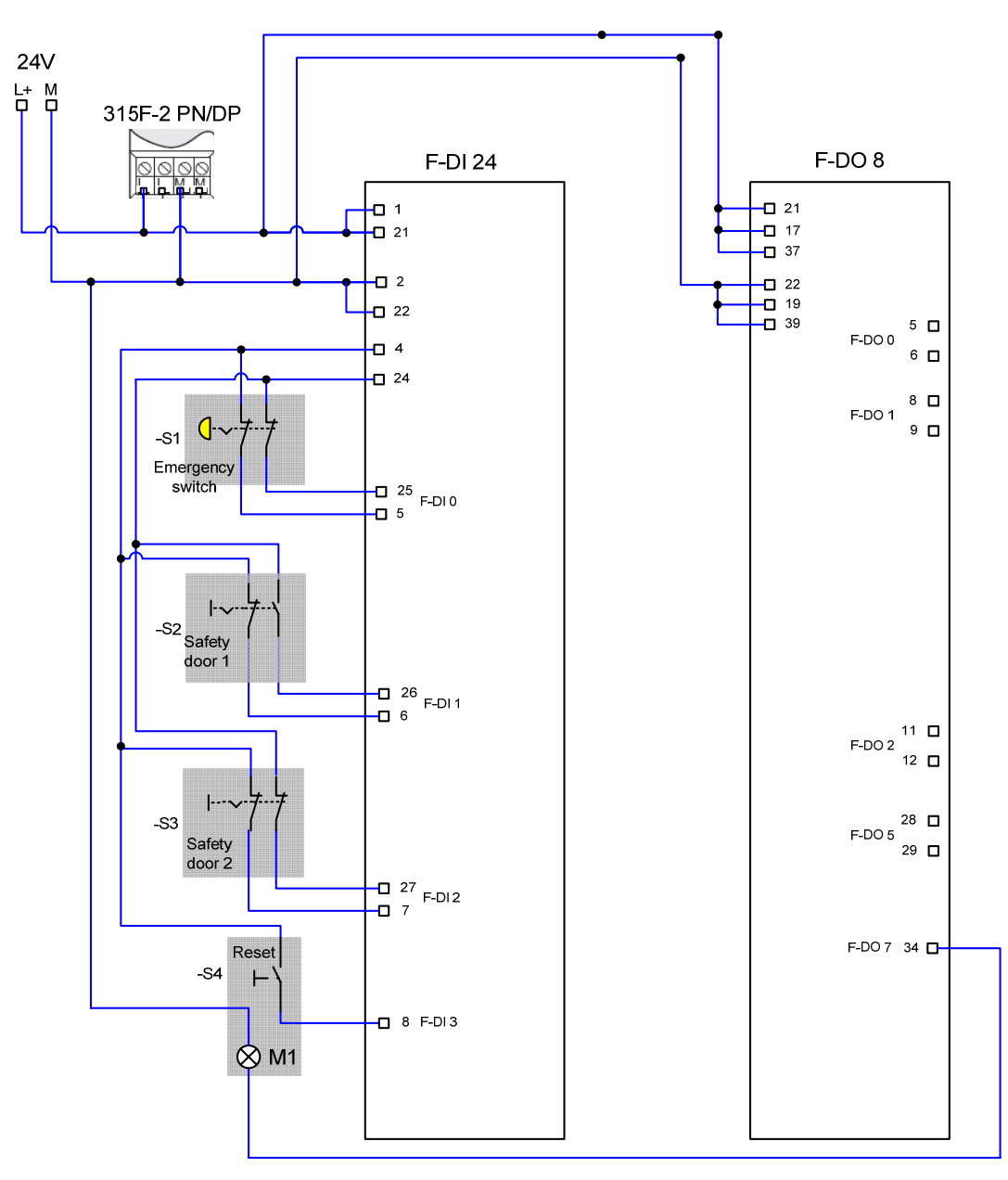

Wireing safety training case

Beitrags-ID: 29056318

## 4.2.2 DRIVE-CliQ connection

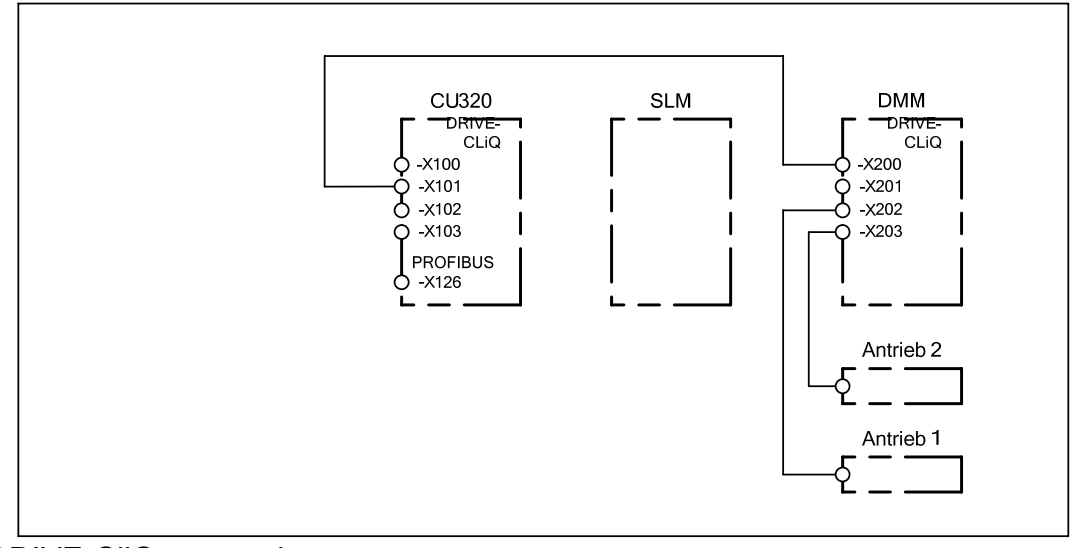

**DRIVE-CliQ** connection

## 4.3 Important hardware component settings

In the present functional example, the PROFIBUS interfaces for F-CPU and SINAMICS S120 are used for programming and exchanging PROFidrive data as well as failsafe signals.

## 4.3.1 Bus interfaces

Programming device / PC

- PROFIBUS address = 0
- As the F-CPU used is the bus master, the PROFIBUS interface of the programming device may not be the only configured master on the bus (the field "PG/PC is the only master on the bus" may not be ticked).

| erties - CP5512(PROFIBUS                                                                                                    | )                                                    |
|----------------------------------------------------------------------------------------------------|------------------------------------------------------|
| OFIBUS                                                                                                    |                                                      |
| Station Parameters                                                                                                    |                                                      |
| PG/PC is the only master of the only master of t | in the bus                                           |
| Address:                                                                                                    | 0                                                    |
| 🗖 Check address                                                                                                    |                                                      |
| Timeout:                                                                                                    | 1 s 💌                                                |
| Network Parameters                                                                                                    |                                                      |
| Transmission rate:                                                                                                    | 1.5 Mbps 💌                                           |
| Highest station address:                                                                                                    | 126 💌                                                |
| Profile:                                                                                                    | DP<br>Standard<br>Universal (DP/FMS)<br>User-Defined |
|                                                                                                    | Bus Parameters                                       |
| Network Configuration<br>Use the following network of<br>Master: 1                                                                                                    | configuration<br>Slaves: 1                           |
| OK Default                                                                                                    | Cancel Help                                          |

## SINAMICS S120 CU320

- PROFIBUS address = 3
- The PROFIBUS address is set via the HW Config and must correspond to the DIP switch setting on the CU 320.

| DP slave properties                                                |                                                                         |                             | ×    |
|--------------------------------------------------------------------|-------------------------------------------------------------------------|-----------------------------|------|
| General Configuration<br>Module<br>Order number:<br>Family         | Isochronous Operation Data Exc<br>6SL3040-0xA00-0xxx (S120)<br>SINAMICS | shange Broadcast - Overview |      |
| DP slave type:<br>Designation:                                     | SINAMICS S<br>SINAMICS_S120_CU320                                       |                             |      |
| Addresses<br>Diagnostics address:<br><u>A</u> ddress for "Slot" 2: | 2044                                                                    | Node / master system        | 3    |
| SYNC/FREEZE capa                                                   | bilities<br>EREEZE-capable                                              | Response monitoring         |      |
|                                                                    |                                                                         |                             | ×    |
| ОК                                                                 |                                                                         | Cancel                      | Help |

## SIMATIC 315F-2 PN/DP CPU

• PROFIBUS address = 2

| Properties - MPI/DP - (R0/52.1)                      | ×        |
|------------------------------------------------------|----------|
| General Addresses Operating Mode Configuration Clock |          |
| Short Description: MPI/DP                            |          |
|                                                      |          |
|                                                      | <b>T</b> |
|                                                      |          |
| Name: MPI/DP                                         |          |
| Interface                                            |          |
| Type: PROFIBUS                                       |          |
| Address: 2                                           |          |
| Networked: Yes Properties                            |          |
| <u>C</u> omment:                                     |          |
|                                                      | <u> </u> |
|                                                      | -        |
|                                                      |          |
| OK Cancel                                            | Help     |

## 4.3.2 Prerequisites for operation

- The SIMATIC components have been installed and interconnected. The PROFIsafe addresses of the failsafe input and output modules must be set via DIL switch; see Chapt. 6.2 Failsafe
- All components are connected according to Chapter 4.2 Hardware component.
- The DRIVE-CliQ topology of the SINAMICS components is maintained.
- The motors are connected to the Motor Module via performance and encoder cables.
- The Motor Module has been properly connected to the infeed unit (DC link and control voltage DC 24 V).
- The infeed unit is connected to the power supply.
- The components are supplied with DC 24 V.

Beitrags-ID: 29056318

## 5 Overview and Operation

## 5.1 Description of operation

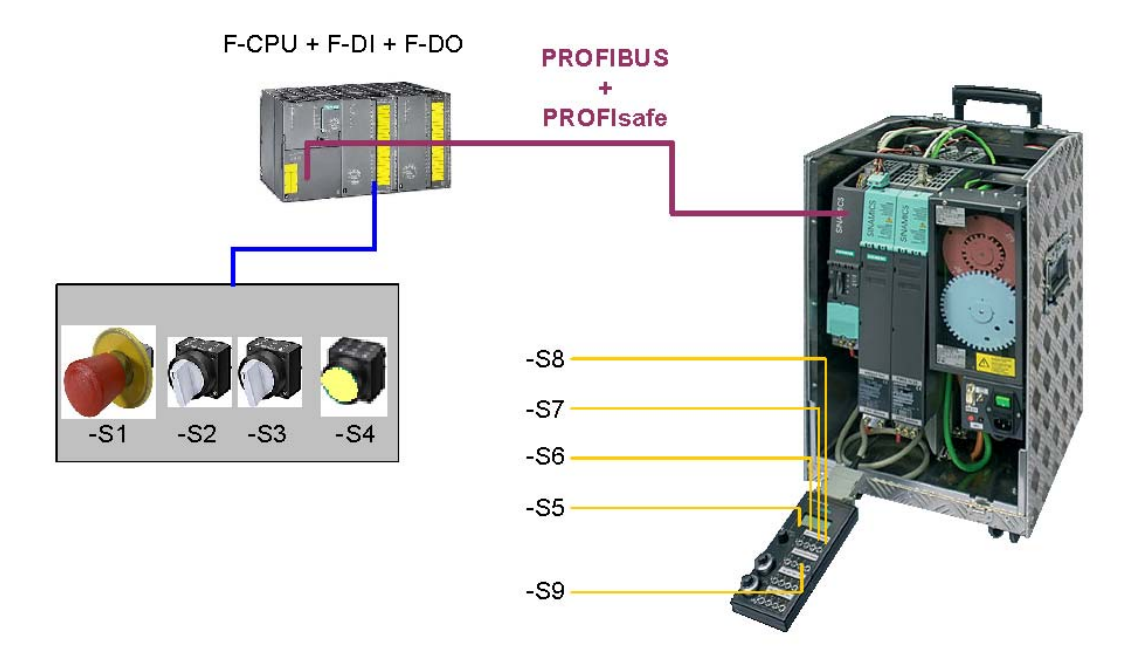

Hardware overview

The switches -S1 to -S4 are located on a switch box included with the safety training case which allows to select the different safety functions. The switches -S5 bis –S9 are located on a switch box included with the SINAMICS training case. These switches allow to activate / deactivate the drives, preset different speeds, start the test function for the safety functions and acknowledge pending errors.

Before you can traverse the drives, unlock the emergency stop button -S1. The switch -S5 activates both drives (OFF1). with -S6 you can toggle between the speed setpoint 0 and 800 rpm (drive 1) resp. 333 rpm (drive 2). Pending alarms on the SINAMICS can be acknowledged with -S7 – except safety alarms which have to be acknowledged failsafe via -S4. The cyclically performed test stop for the safety functions is activated via S8.

With a closed protective door 1 (switch -S2), the drive 1 rotates at n=800 rpm. When opening the protective door 1, a data set switchover is performed in drive 1 and the setpoint speed is n=20 rpm for drive 1. With an open switch -S1, the safety function SLS is activated in drive 1. When closing the protective door 1, speed n=800 rpm is preset again. Drive 2 is not influenced.

With a closed protective door 2 (switch -S3), speed setpoint n=333 rpm is preset for drive 2. When opening the protective door 2, the drive 2 is set to

n=33 rpm through data set switchover. With an open switch -S2, the safety function SLS is activated in drive 2. When closing the protective door 2, speed n=333 rpm is preset again. The drive 1 is not influenced.

When actuating the button -S9, the drives are supplied with a higher setpoint value independently of the protective door position. With drive 1, this is n=1000 rpm and with drive 2 n=666 rpm. With an open protective door, the SLS limit value is violated and the affected drive is stopped with internal SS2 (Stop C) and switched to SOS with n=0 rpm. In order to further traverse the drive, the reaction triggered by the internal SS2 (Stop C) must be acknowledged via den reset button -S4.

## 5.2 List of input signals

#### **Digital SINAMICS inputs**

| DI0 | -S5 | Drive 1 / drive 2 | Activate / deactivate drive                       |
|-----|-----|-------------------|---------------------------------------------------|
| DI1 | -S6 | Drive 1 / drive 2 | Switch over speed setpoint (fixed setpoint) Bit 0 |
| DI2 | -S7 | Drive 1 / drive 2 | Acknowledge alarms                                |
| DI3 | -S8 | Drive 1 / drive 2 | Trigger test stop                                 |
| DI4 | -S9 | Drive 1 / drive 2 | Setpoint increase with SLS                        |

## Failsafe inputs on the F-DI module

| F-DI0 | -S1 | Emergency stop button           | Drive 1 & drive 2: SS1                                                  |
|-------|-----|---------------------------------|-------------------------------------------------------------------------|
| F-DI1 | -S2 | Protective door 1 (for drive 1) | SLS                                                                     |
| F-DI2 | -S3 | Protective door 2 (for drive 2) | SLS                                                                     |
| F-DI3 | -S4 | Acknowledgement button          | Failsafe acknowledgement (drive 1 & 2) and depassivation (all F slaves) |

**Note** The drives can only be traversed with activated infeed unit and loaded dc link.

## 6 Sample Project

This Chapter describes how to parameterize the individual components. Both the STARTER and DRIVE ES Basic, and SIMOTION SCOUT can be used as engineering software for the SINAMICS S120.

SIMOTION SCOUT was used to create this example. STEP 7 and distributed safety are required to program the F-CPU.

The following paragraph describes how the software project belonging to this functional example was set up.

## 6.1 Passwords

To simplify matters, a common safety password for program and hardware is used for the SIMATIC components in the project. A common password for the drives is also used for the safety configuring of the SINAMICS components.

- Safety password on F-CPU: "0"
- Safety password on SINAMICS: "1"

We recommend that you change these passwords in real applications !

## 6.2 Failsafe controller hardware configuration

| Description                                                                                                    | Remark                                                                                                    |
|----------------------------------------------------------------------------------------------------|----------------------------------------------------------------------------------------------------|
| In the SIMATIC<br>Manager, enter a<br>SIMATIC 300 station in<br>the project.                                                                                                    | SIMATIC Manager - [MC_FE_1006_V11_EN D:\MC_FE_1]         Pile Edit Inset PLC View Options Window Help         Pile Edit Inset PLC View Options Window Help         Pile Edit Inset PLC View Options Window Help         SIMATIC 300(1)         Pile Edit Inset PLC View Options Window Help         SIMATIC 300(1)         Pile Edit Inset PLC View Options Window Help         SIMATIC 300(1)         Pile Edit Inset PLC View Options Window Help         SIMATIC 300(1)         Pile Edit Inset PLC View Options Window Help         SIMATIC 300(1)         Pile Edit Inset PLC View Options Window Help         SIMATIC 300(1)         Pile Edit Inset PLC View Options Window Help         SIMATIC 300(1)         Pile Edit Inset PLC View Options Window Help         SIMATIC 300(1)         Pile Edit Inset PLC View Options Window Help         SIMATIC 300(1)         Pile Edit Inset PLC View Options Window Help         SIMATIC 300(1)         Pile Edit Inset PLC View Options Window Help         SIMATIC 300(1)         PILe Plate PLC View Options Window Help         SIMATIC 300(1)         PROFIBUS 300(1)         PROFIBUS 7684         Globales Schnittfeld         PROFIBUS 7684         Global Iabeling field                                                                                                    |
| In the HW Config,<br>completely create and<br>parameterize the sta-<br>tion.<br>For this, move the<br>modules included in<br>the parts list from<br>Chapt. 3.1 Hardware<br>component via<br>Drag&Drop from the<br>catalog screen to the<br>configuration screen.<br>Perform address set-<br>tings for the DP inter-<br>face as described in<br>Chapt. 4.3. | Image: Station       Edit       Insert       PLC       View Options       Window       Help         Image: Station       Edit       Insert       PLC       View Options       Window       Help         Image: Station       Edit       Image: Station       Image: Station       Image: Station       Find         Image: Station       Image: Station       Image: Station       Image: Station       Image: Station       Image: Station         Image: Station       Image: Station       Image: Station       Image: Station       Image: Station       Image: Station         Image: Station       FDI24xDC24V       Image: Station       Image: Station       I |

| Description                                                                                                    | Remark                                                                                                    |  |  |  |  |
|----------------------------------------------------------------------------------------------------|----------------------------------------------------------------------------------------------------|--|--|--|--|
| Properties - CPU 315F-2 PN/DP - (R0/S2)                                                                                                    |                                                                                                    |  |  |  |  |
| Configuring the F-CPU                                                                                                    | Cycle/Clock Memory       Retentive Memory       Interrupts       Time-of-Day Interrupts       Cyclic Interrupts         General       Startup       Synchronous Cycle Interrupts         Diagnostics/Clock       Protection       Communication       F Parameters       Web         Protection level       Mode         © 1: Access protect. for F CPU       © Process mode                                                                                                    |  |  |  |  |
| In the Properties<br>screen of the F-CPU,<br>activate the access<br>protection for the F-<br>CPU in the Protection<br>tab and protect with a<br>password.<br>Activate safety<br>program ("CPU<br>comprises safety<br>program.") | Image: Carl be dypassed with password         Image: Carl be dypassed with password         Image: Carl be dypassed with password <t< td=""></t<> |  |  |  |  |
|                                                                                                    | OK Cancel Help                                                                                                    |  |  |  |  |
| Configuring the F-DI<br>module.<br>Configure PROFIsafe<br>address acc. to DIL<br>switches.                                                                                                    | Properties - FDI24xDC24V - (R0/54)         General       Addresses       Parameters         Parameters       Value         Parameters       Safety mode         Parameters       Safety mode                                                                                                    |  |  |  |  |
|                                                                                                    | Properties - FDI24xDC24¥ - (R0/54)                                                                                                    |  |  |  |  |
|                                                                                                    | General Addresses Parameters                                                                                                    |  |  |  |  |
| Configuring the F-DI<br>module.<br>Configuring F-DI 0<br>(channel 0, 12)                                                                                                    | Parameters       Value         Image: Diagnostic interrupt       Image: Diagnostic interrupt         Image: Diagnostic interrupt       Image: Diagnostic interrupt         Image: Diagnostic interrupt       Image: Diagnostic interrupt         Image: Diagnostic interrupt       Image: Diagnostic interrupt         Image: Diagnostic interrupt       Image: Diagnostic interrupt         Image: Diagnostic interrupt       Image: Diagnostic interrupt         Image: Diagnostic interrupt       Image: Diagnostic interrupt         Image: Diagnostic interrupt       Image: Diagnostic interrupt         Image: Diagnostic interrupt       Image: Diagnostic interrupt         Image: Diagnostic interrupt       Image: Diagnostic interrupt         Image: Discrepancy time (ms)       Image: Diagnostic interrupt                                                                                                    |  |  |  |  |

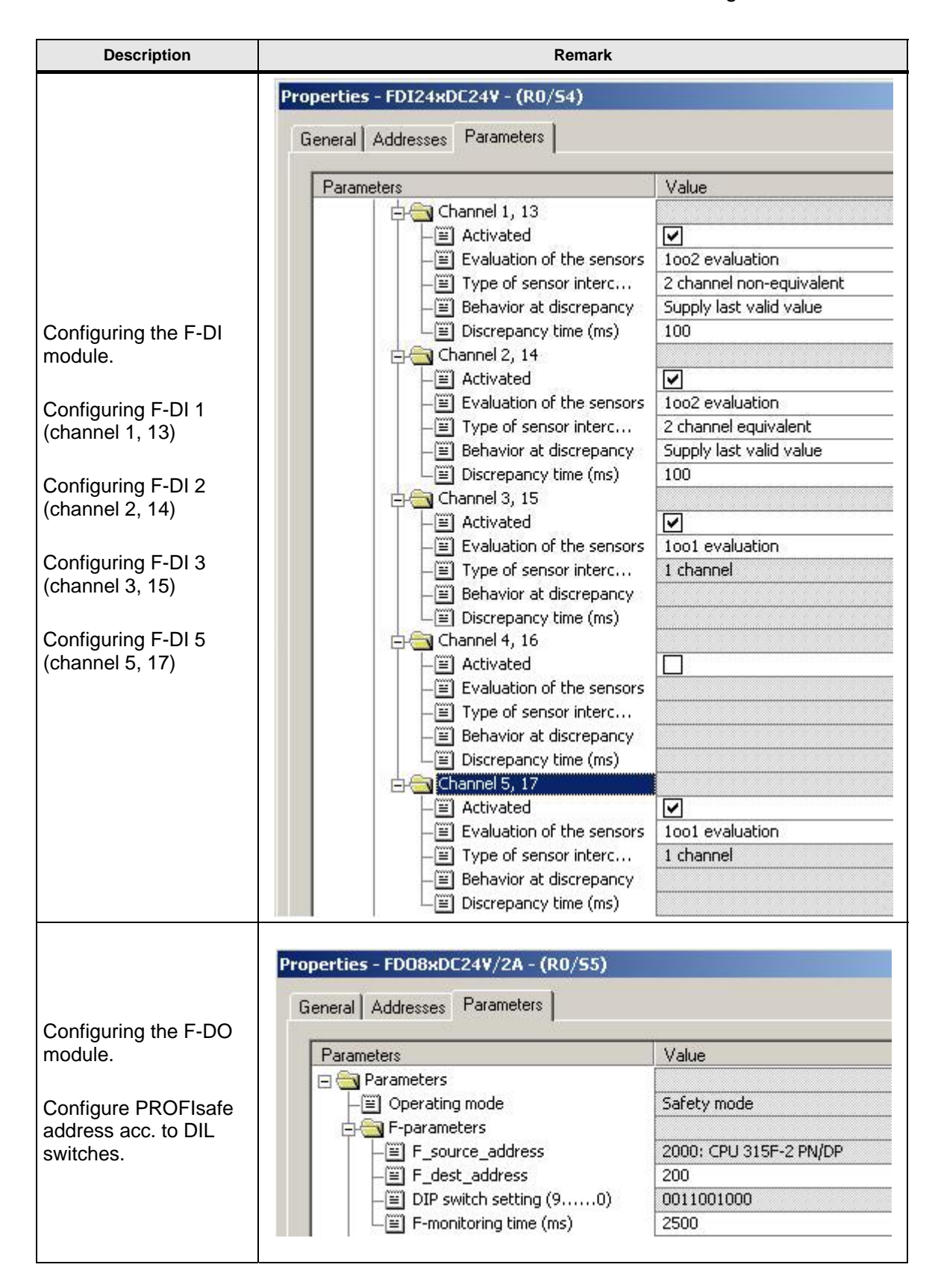

| Description                                                                                                  | Remark                                                                                                    |
|----------------------------------------------------------------------------------------------------|----------------------------------------------------------------------------------------------------|
| Configuring the F-DO<br>module.<br>Configuring F-DO 7<br>(signal light)                                      | Properties - FDOBxDC24V/2A - (R0/55)         General         Addresses         Parameters         Value         Image: Diagnostics: wire break         Image: Diagnostics: wire break         Image: Diagnostics                                                                                                    |
| Enter SINAMICS S120<br>CU320 on the<br>PROFIBUS.<br>Set Profibus address 3.<br>Select device version<br>2.5. | Batton Edit Innett BC Merr Options Window Help       Image: Standard Standard St |

| Description                                                         | Remark              |
|---------------------------------------------------------------------|---------------------|
| Store and compile HW<br>Config<br>Load HW Config into<br>the F-CPU. | <b>F</b> : <b>a</b> |

## 6.3 SINAMICS configuration

First, commission the hardware included in the drive system and set up the required movement functions.

## Hardware commissioning

| Description                                                             | Remark                                                                                                    |  |  |
|-------------------------------------------------------------------------|----------------------------------------------------------------------------------------------------|--|--|
| Double click on<br>commissioning to<br>open the STARTER<br>program.     | Pile Edit Insert PLC View Options Window Help Pile Edit Insert PLC View Options Window Help Pile Edit Insert PLC View Op                                                                                                    |  |  |
| Go online.                                                              |                                                                                                    |  |  |
| Perform the<br>automatic first<br>commissioning for the<br>drive group. | Automatic Configuration     Image: Configuration       Status of the drive unit:     First commissioning                                                                                                    |  |  |
|                                                                         | Running operation:       Waiting for START                                                                                                    |  |  |
| Select "Servo" as<br>drive object type.                                 | Configuration of drive object type         Drive Object Type         Selection of the supported drive object types         Image: Serve image: Serve image: |  |  |

Beitrags-ID: 29056318

| Description                                                                                  | Remark                                                                                                    |
|----------------------------------------------------------------------------------------------|----------------------------------------------------------------------------------------------------|
| Complete the automatic configuration.                                                        | Automatic Configuration     X       Status of the drive unit:     Initialization finished                                                                                                    |
|                                                                                              | Running operation: Automatic configuration has been completed                                                                                                    |
|                                                                                              | Start automatic configuration                                                                                                    |
| Go offline and "Store and compile"                                                           | 8                                                                                                    |
| Reconfiguring both drives                                                                    | Still 1011 SCOUT = HC_FE_00EVIT_EN - ISINAMICS_S120_CU220 SEIVO_02- Configuration)     Image: Still Institution Veri Option: Veriable Heb       Pranct_Edit     Image: Still Institution Veriable Institution     Image: Still Institution       Pranct_Edit     Image: Still Institution     Image: Still Institution       Pranct_Edit     Image: Still Institution     Image: Still Institution       Pranct_Edit     Image: Still Institution     Image: Still Institution                                                                                                    |
| In the project<br>navigator, open the<br>configuration screen<br>with drive 1<br>(SERVO_02). |                                                                                                    |
| "Configure DDS"<br>starts the guided<br>reconfiguration.                                     | Composed number     Composed number     C |
| Note: The following<br>paragraph only<br>describes the screens                               | eta     Communication     SERVU_CO: Motor_SML_S (Mutor)     Motor data     Percelution     State       (b)     Diagnotics     Mot. type:     THR7 synchronous motor 2752     State     State     State       (b)     State     State     State     State     State     State       (c)     State     State     State     State     State       (c)     State     State     State     State       (c)     State     State     State     State       (c)     State     State     State     State       (c)     State     State     State     State       (c)     State     State     State     State       (c)     State     State     State     State       (c)     State     State     State     State       (c)     State     State     State     State       (c)     State     State     State     State       (c)     State     State     State     State       (c)     State     State     State     State       (c)     State     State     State     State       (c)     State     State     State     State                                                                                                    |
| to be changed.                                                                               | Projekt [Command Bray]         An SERVO_DC                                                                                                    |
|                                                                                              |                                                                                                    |
|                                                                                              | I BLODServer III Erro in configuration data IIII BLODServer III BLODServer III BLODServer III BLODServer IIII BLODServer IIIIIII BLODServer IIII BLODServer IIII BLODServer IIIII BLODServer IIII BLODServer IIII BLODServer IIII BLODServer IIII BLODServer IIII BLODServer IIII BLODServer IIIIIIII BLODServer IIIIIIIII BLODServer IIIIIIIIIIIIIIIIIIIIIIIIIIIIIIIIII                                                                                                    |

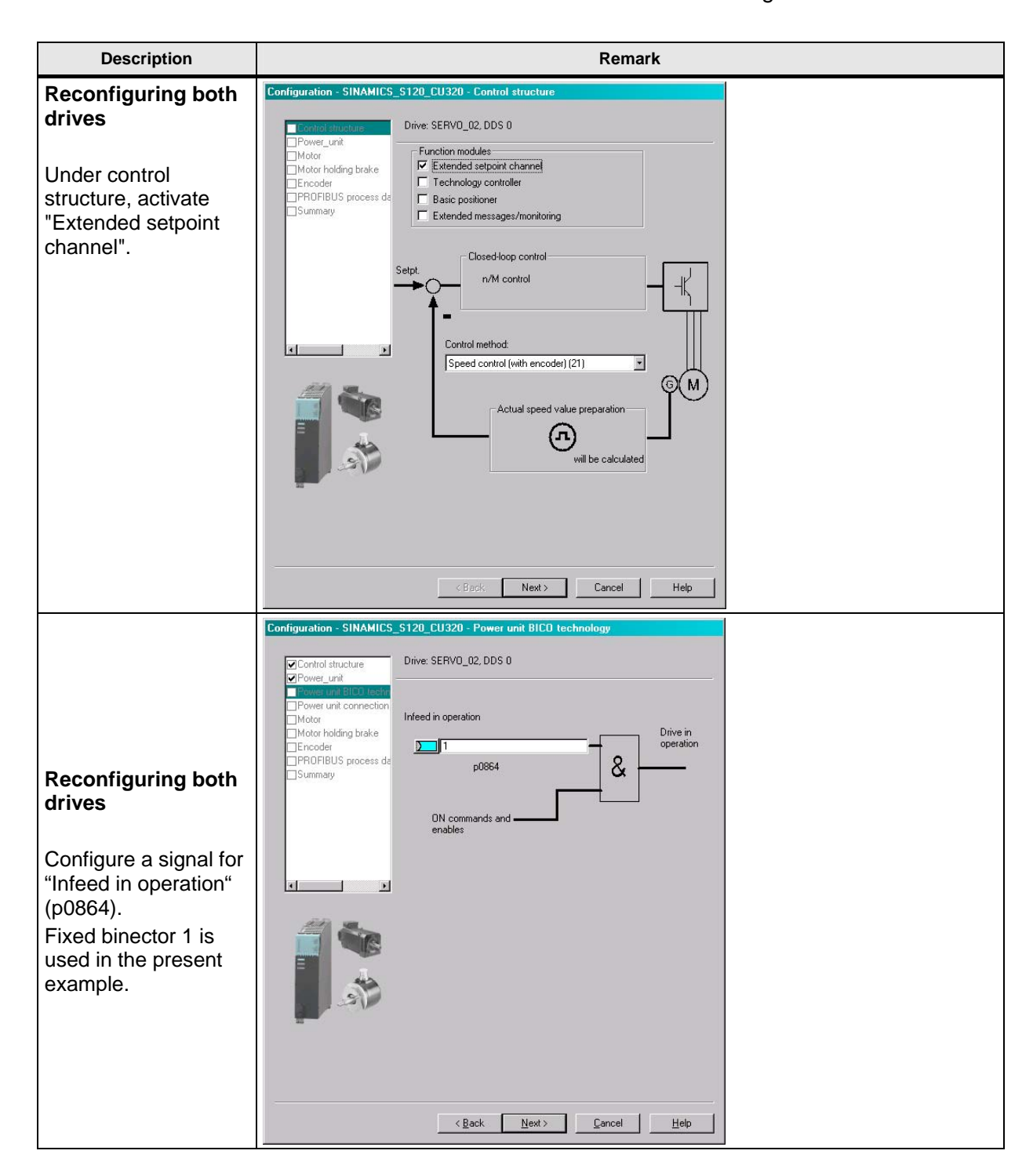

| Description                                                                                                    | Remark                                                                                                    |  |  |
|----------------------------------------------------------------------------------------------------|----------------------------------------------------------------------------------------------------|--|--|
|                                                                                                    | Configuration - SINAMICS_S120_CU320 - Motor                                                                                                    |  |  |
| Reconfiguring drive 2<br>The second drive is<br>not equipped with a<br>Drive-CliQ encoder;<br>the motor must be se-<br>lected manually.<br>Motor shown in the<br>example: Type<br>1FK7022 - 5AK71 -<br>1AG0. | Control structure       Drive: SERV0_03, DDS 0, MDS 0         Power_unit       Drive: SERV0_03, DDS 0, MDS 0         Motor holding brake       Encoder         Metor holding brake       Encoder         Mechanics       Read out motor again         © Select standard motor from list       Enter motor glata         Motor type:       IFK7 synchronous motor         Motor selection:       Order no.         Order no.       Rated sp.         TFK7011:wAK7xxxxx       6000 U/min         1FK7012:wAK7xxxxx       6000 U/min         1FK7022:wAK7xxxxx       6000 U/min         1FK7022:wAK7xxxxx       6000 U/min         1FK703:wAK2xxxxx       6000 U/min         1FK703:wAK7xxxxxx       6000 U/min         1FK703:wAK7xxxxxx       6000 U/min         1FK703:wAK7xxxxxx       6000 U/min         1FK703:wAK7xxxxxx       6000 U/min         1FK703:wAK7xxxxxx       6000 U/min         1FK703:wAK7xxxxxx       6000 U/min         1 FK703:wAK7xxxxxx       6000 U/min         1 FK703:wAK7xxxxxx       6000 U/min         1 FK703:wAK7xxxxxx       6000 U/min         1 FK703:wAK7xxxxxx       6000 U/min         1 FK703:wAK7xxxxxx       6000 U/min         1 FK703:wAK7 |  |  |
|                                                                                                    | < <u>Back</u> Continue > Cancel Help                                                                                                    |  |  |
|                                                                                                    |                                                                                                    |  |  |
|                                                                                                    | Encoder Selection via Motor Order Number       Image: Constraint of the selected listed motor.         The encoders listed below are available for the selected listed motor.       Select the relevant encoder via the motor order number.                                                                                                    |  |  |
| Reconfiguring drive                                                                                                    | Motor encoder sejection:                                                                                                    |  |  |
| 2                                                                                                    | Type (order no.) Encoder type Resolution Code number                                                                                                    |  |  |
| Like the motor, you<br>must also manually<br>select the encoder<br>using the type num-<br>ber (MLFB).                                                                                                    | 1FK7xxx-xxxxx-AxxSin/cos incremental C/D2048 S/R20011FK7xxx-xxxxx-ExxEnDat absolute2048 S/R20511FK7xxx-xxxxx-GxxEnDat absolute32 S/R20521FK7xxx-xxxxx-HxxEnDat absolute512 S/R20531FK7xxx-xxxxx-xJxxEnDat absolute16 S/R20541FK7xxx-xxxxx-xJxxResolvern-speed10031FK7xxx-xxxxx-xTxxResolver1-speed1001                                                                                                    |  |  |
|                                                                                                    | <u> </u>                                                                                                    |  |  |

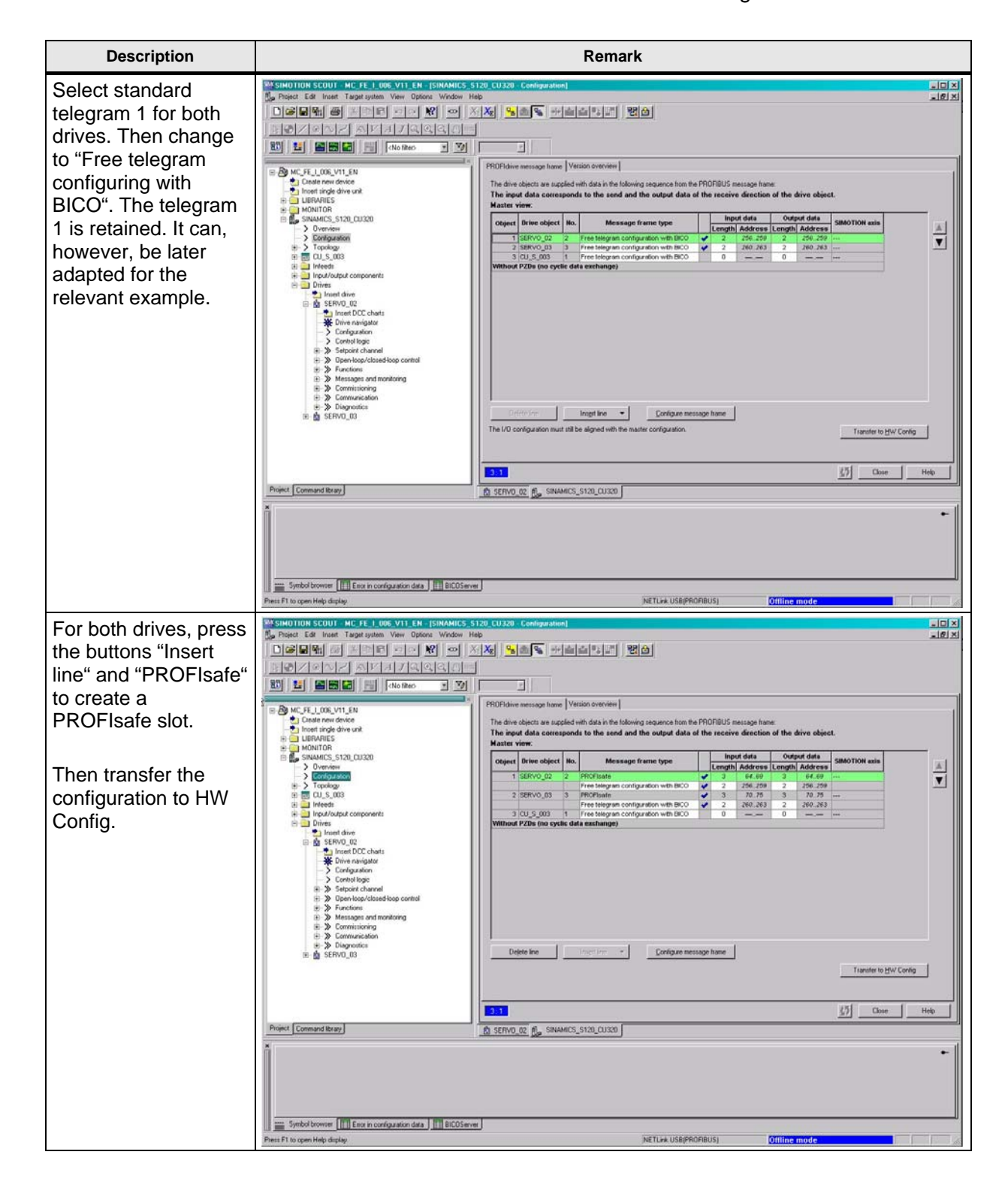

| Description                                                                                                    |                                                                                                    | Remark               |                      |                                     |
|----------------------------------------------------------------------------------------------------|----------------------------------------------------------------------------------------------------|----------------------|----------------------|-------------------------------------|
| The telegram<br>selection and address<br>assignment have<br>been automatically<br>entered in HW<br>Config. The address<br>assignment can be<br>changed here. | □       □         1       2         2       □         ×7       MP//DP         ×2       PN-IO         ×2 P7       Post 7         3       -         4       FDI24xDC24V         5       □         7       8         9       -         10       -         11       - | PROFIBU              | S(1): DP-Maste       | arsystem [1]                        |
|                                                                                                    |                                                                                                    |                      |                      |                                     |
|                                                                                                    | <u> </u>                                                                                                    |                      |                      |                                     |
|                                                                                                    | (3) SINAMICS_S120_CU320                                                                                                    |                      |                      |                                     |
|                                                                                                    | Slot M Message frame selection / default                                                                                                    | l address            | 0 address            | Comment                             |
|                                                                                                    | 4 PROA PROFIsale message frame 30                                                                                                    | 6469<br>256 259      | 6469                 |                                     |
|                                                                                                    | 6 Drive User-defined                                                                                                    |                      | 256259               |                                     |
|                                                                                                    | 7 1 Drive<br>8 1 FROA PROFIsale message frame 30                                                                                                    | 7075                 | 7075                 |                                     |
|                                                                                                    | 9 Drive User-defined                                                                                                    | 280263               |                      |                                     |
|                                                                                                    | 10 Drive User-defined                                                                                                    |                      | 260263               |                                     |
| Store and compile the hardware configuration.                                                                                                    | <b>F</b> 10                                                                                                    |                      |                      |                                     |
| Then load the<br>hardware<br>configuration into the<br>target system.                                                                                        | <b>111</b>                                                                                                    |                      |                      |                                     |
| As the SLM 5 kW has<br>no DRIVE-CLiQ<br>interfaces, the infeed<br>unit need not be<br>parameterized.                                                         | Notice ! When using a Single Li<br>the training cases), adapt the do<br>p0210: 345V<br>p1248[0]: 240V<br>p1244[0]: 401V                                                                                                    | ine Mod<br>c link pa | ule for 1<br>rameter | IAC 230V (included in s as follows: |
|                                                                                                    | See also FAQ ID: 27038754<br>Upgrading/replacing a Motor Modu<br>http://support.automation.siemens.                                                                                                    | le in the<br>com/WW  | SINAMI(<br>//view/de | CS S120 training case<br>9/27038754 |

## Beitrags-ID: 29056318

| Description                                                                                                    | Remark                                                                                                    |  |  |
|----------------------------------------------------------------------------------------------------|----------------------------------------------------------------------------------------------------|--|--|
| Configuring both drives<br>Under control logics, connect<br>the ON/OFF 1 enable to<br>digital input 0.          | Protect Life heads Tageringeline Vere Onlywood Heads<br>Protect Life heads Tageringeline Vere Onlywood Heads<br>Protect Control Control Co |  |  |
| Configuring both drives                                                                                         |                                                                                                    |  |  |
| In the control word "Faults /<br>warnings", connect the input<br>"2. Acknowledge faults" to<br>digital input 2. | Image: State and a state and a stat                                    |  |  |
|                                                                                                    | Standard Roomers []] Exan in configuration data. ]]] ECOSterow  Free FT to spen Yeldy dashap  Per ET to spen Yeldy dashap  Offline model  Offline model                                                                                                    |  |  |

## Movement function commissioning (without safety)

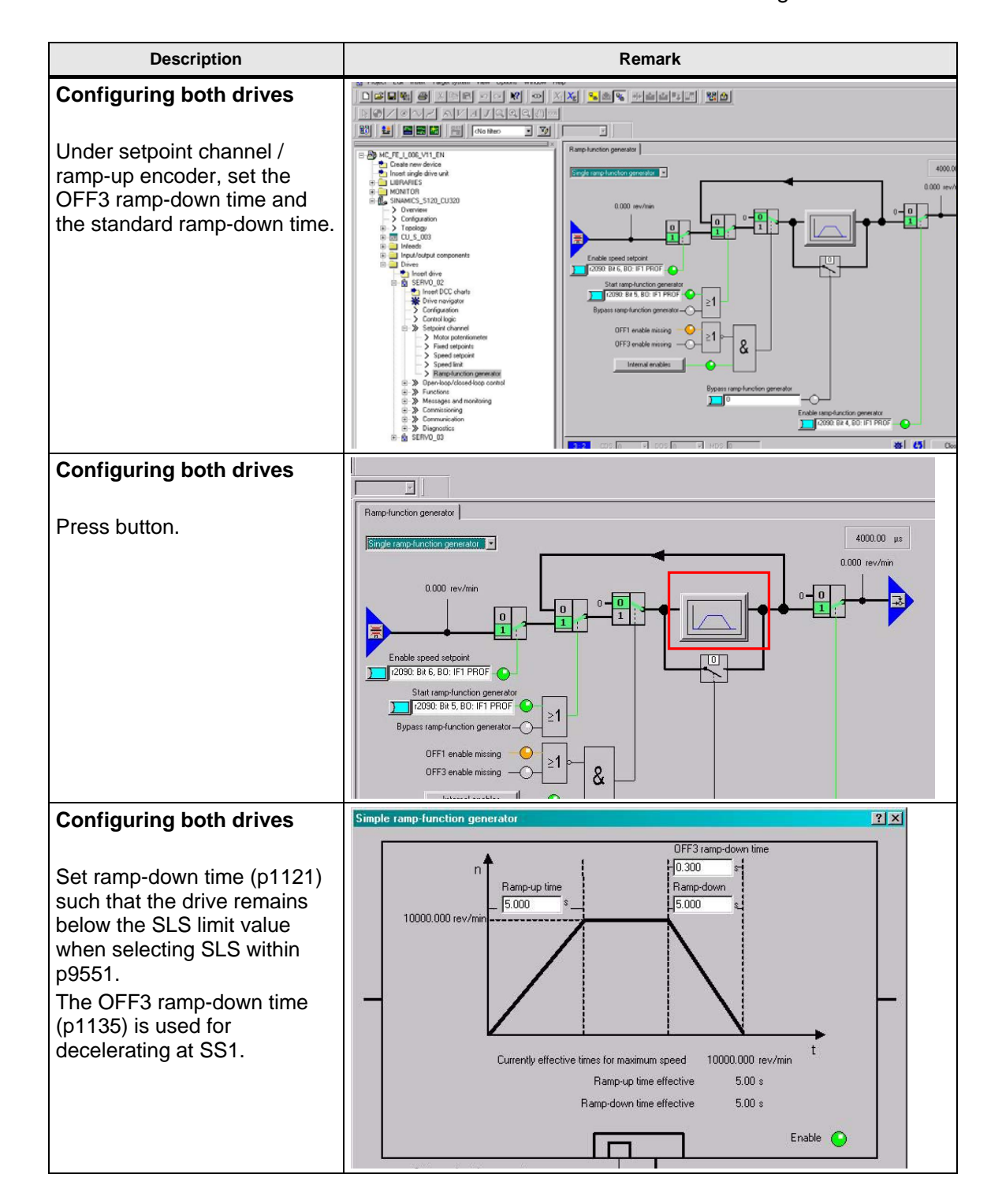

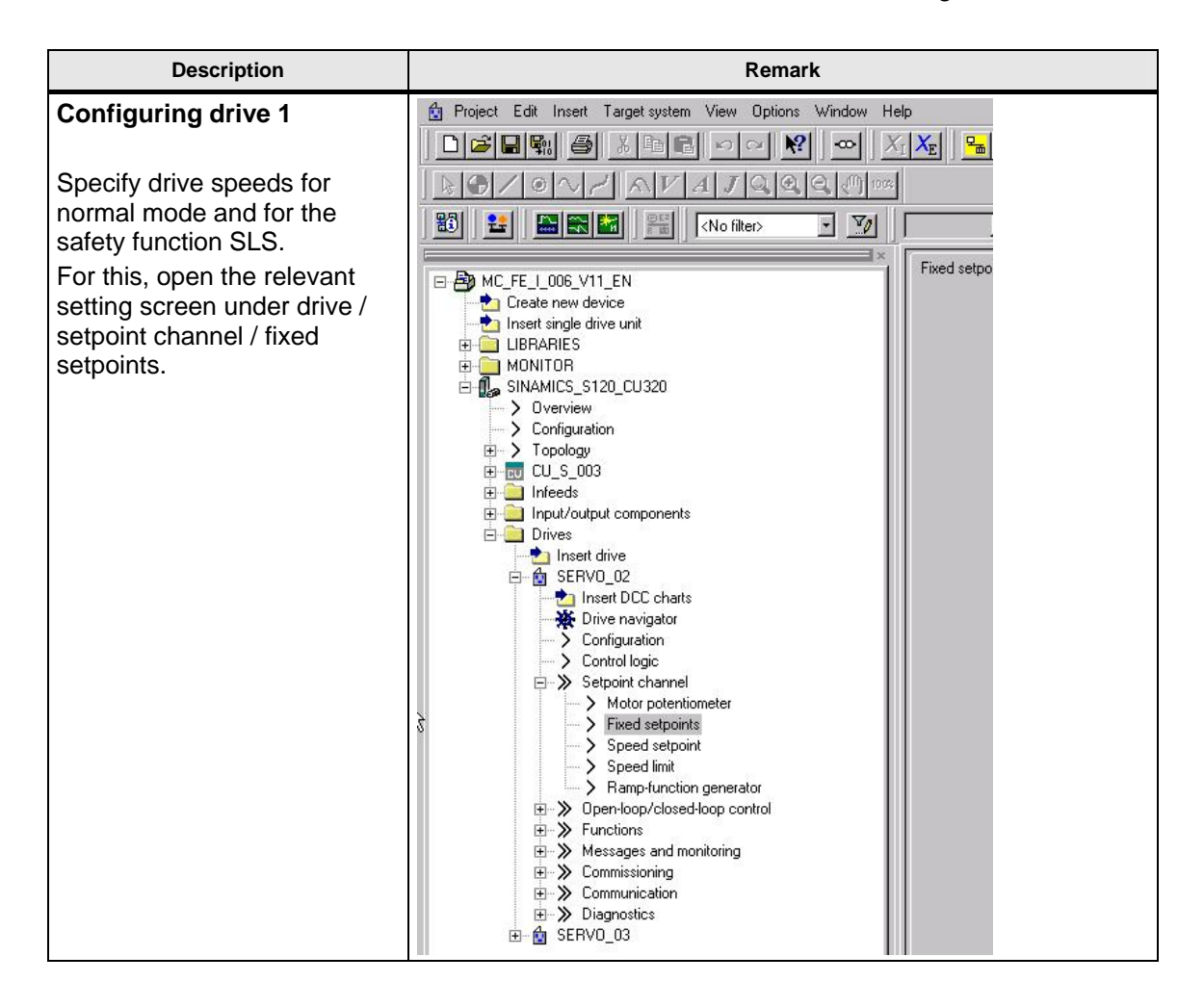

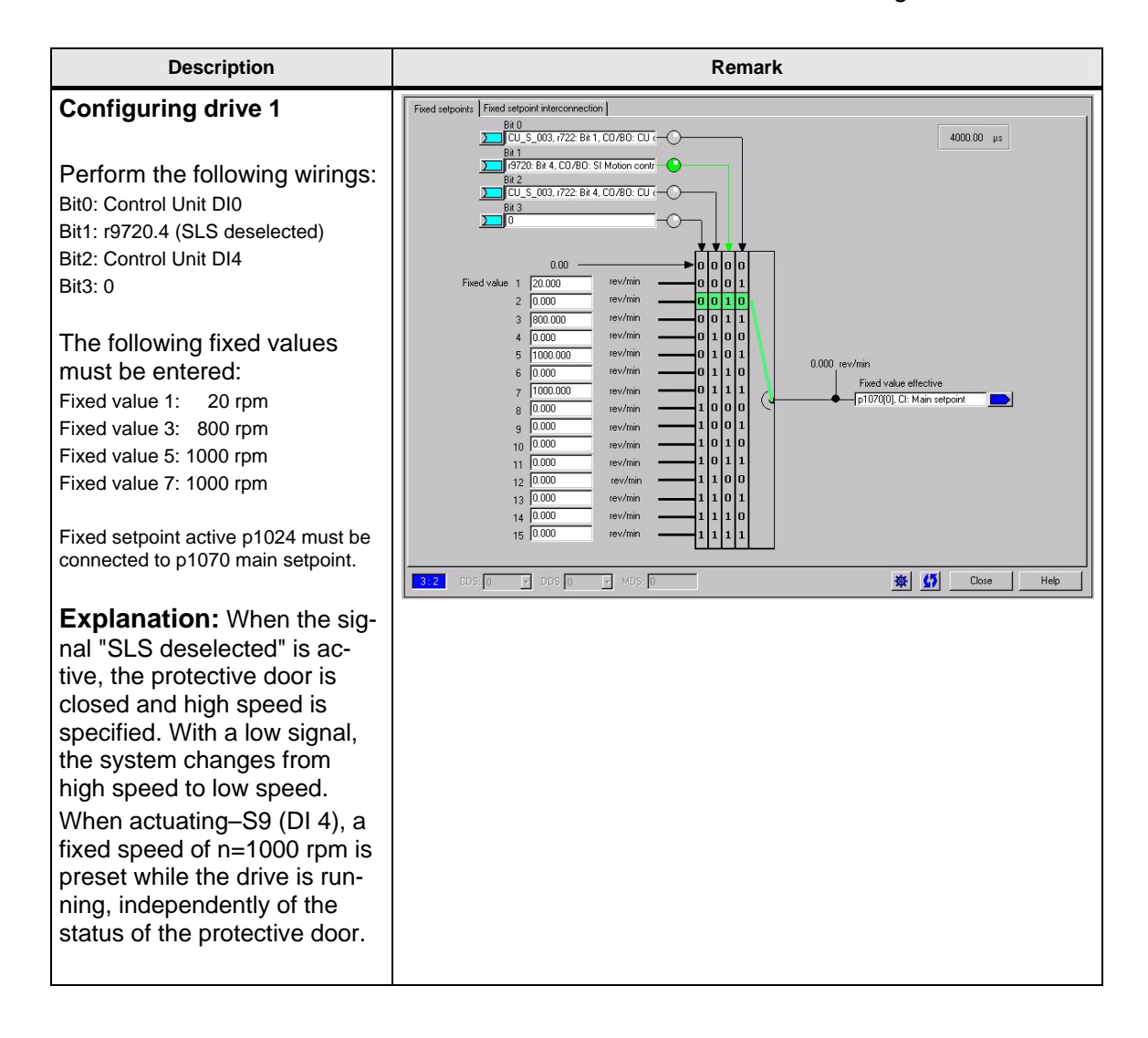

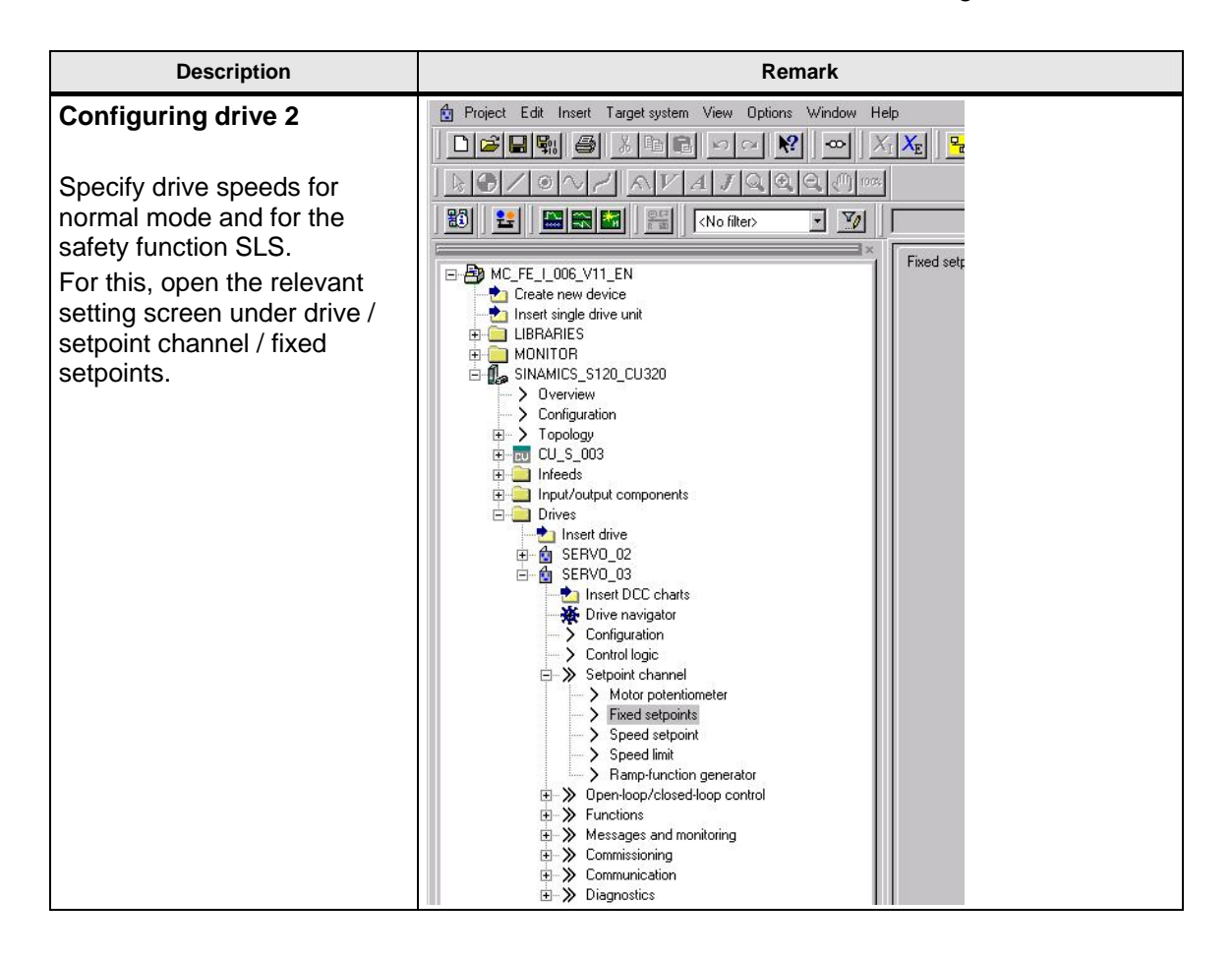

## Beitrags-ID: 29056318

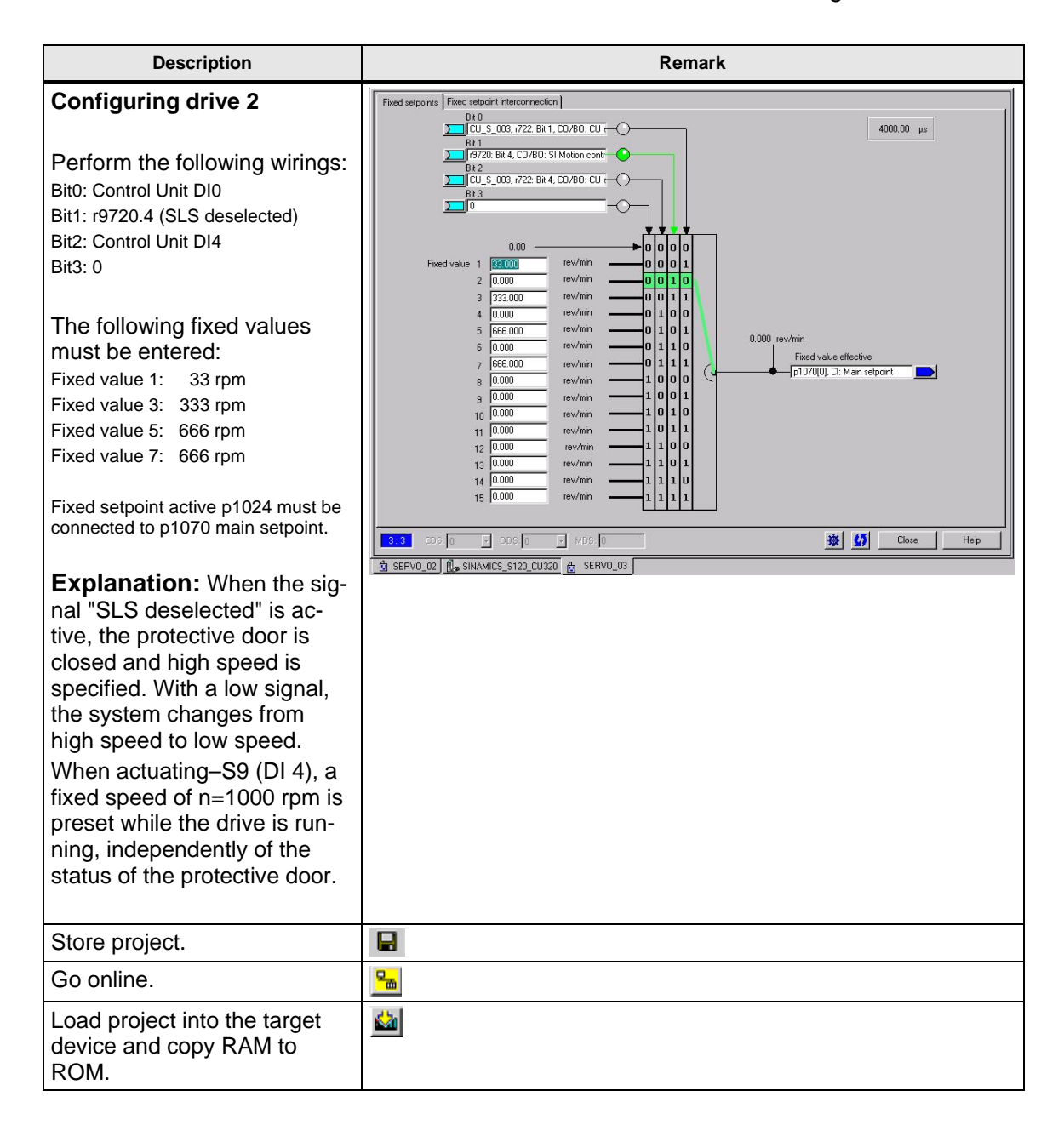

## 6.4 SIMATIC – generating the standard program

In this functional example, standard programs are not required because the drives are only controlled via BICO wirings in SINAMICS. For most of the real applications, we expect a program that is independent of the safety program and uses a standard telegram.

In this example, only the enables required are specified in the control word in OB1.

## Beitrags-ID: 29056318

| Description                                      | Remark                                                                               |  |  |
|--------------------------------------------------|--------------------------------------------------------------------------------------|--|--|
| OB1: Permanent writing of all enables on the STW | OB1 : "Main Program Sweep (Cycle)"<br>Comment:<br>Network 1:<br>Comment:<br>Comment: |  |  |
|                                                  | L 1150<br>T AW 256<br>T AW 260                                                       |  |  |

## 6.5 **Programming the failsafe controller**

In this example, the safety program in the F-CPU is processed in the failsafe function block FB1. A simple program sequence illustrates the functions. More detailed information regarding the complex safety logics and supplementary conditions applying when creating the safety program is included in the relevant functional examples and the Distributed Safety manuals.

#### Notice:

Such programs may not be used for real applications.

Start with the F-Call block which is required to call up the safety program. For this, insert a function (here FC1) in the block directory using the generation language F-Call. The alarm OB35 is required for a cyclical call of the safety program.

In this example, the safety program is processed in a function block (here FB1); that means the FB 1 must be inserted using the generation language F-KOP or F-FUP.

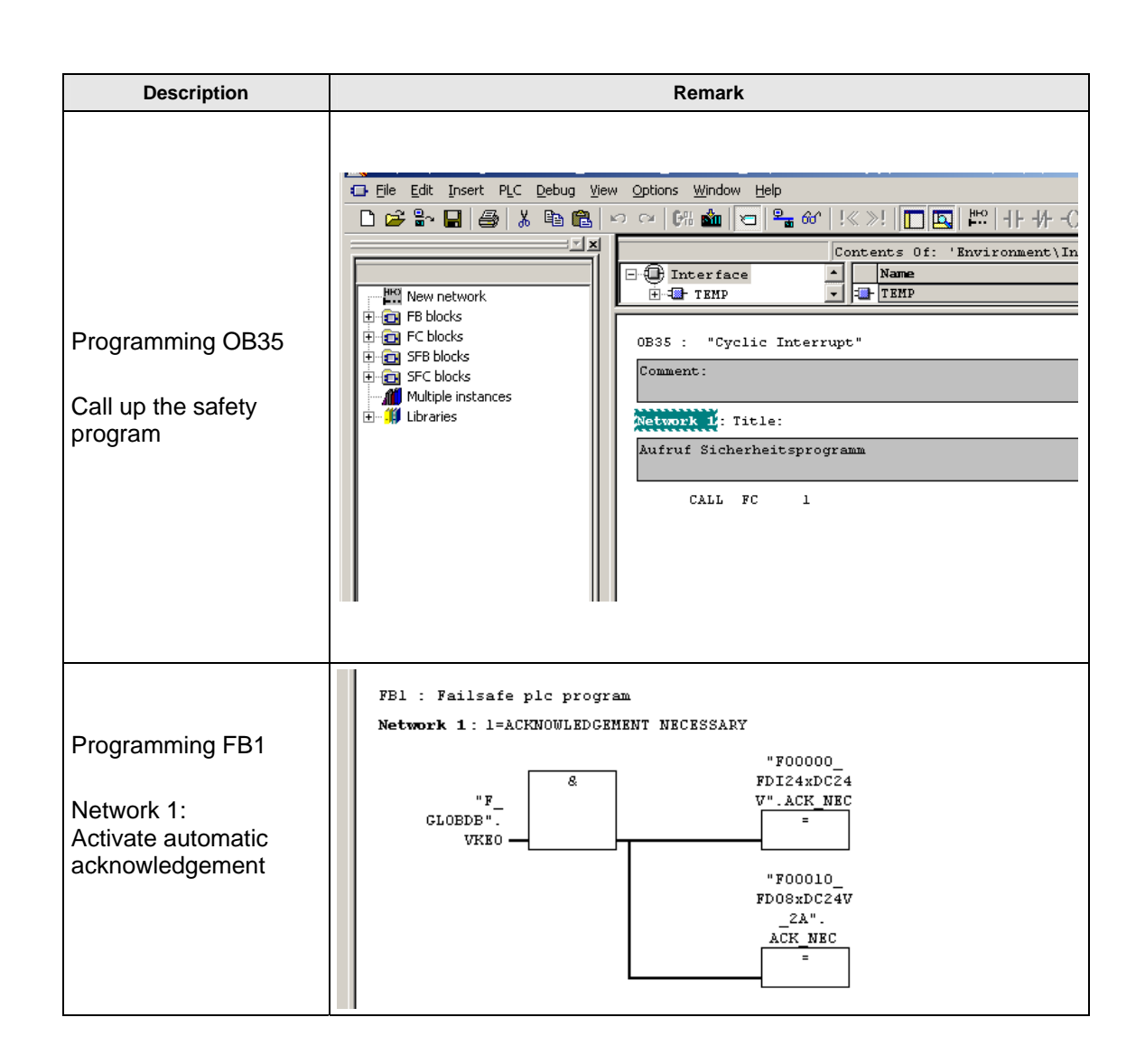

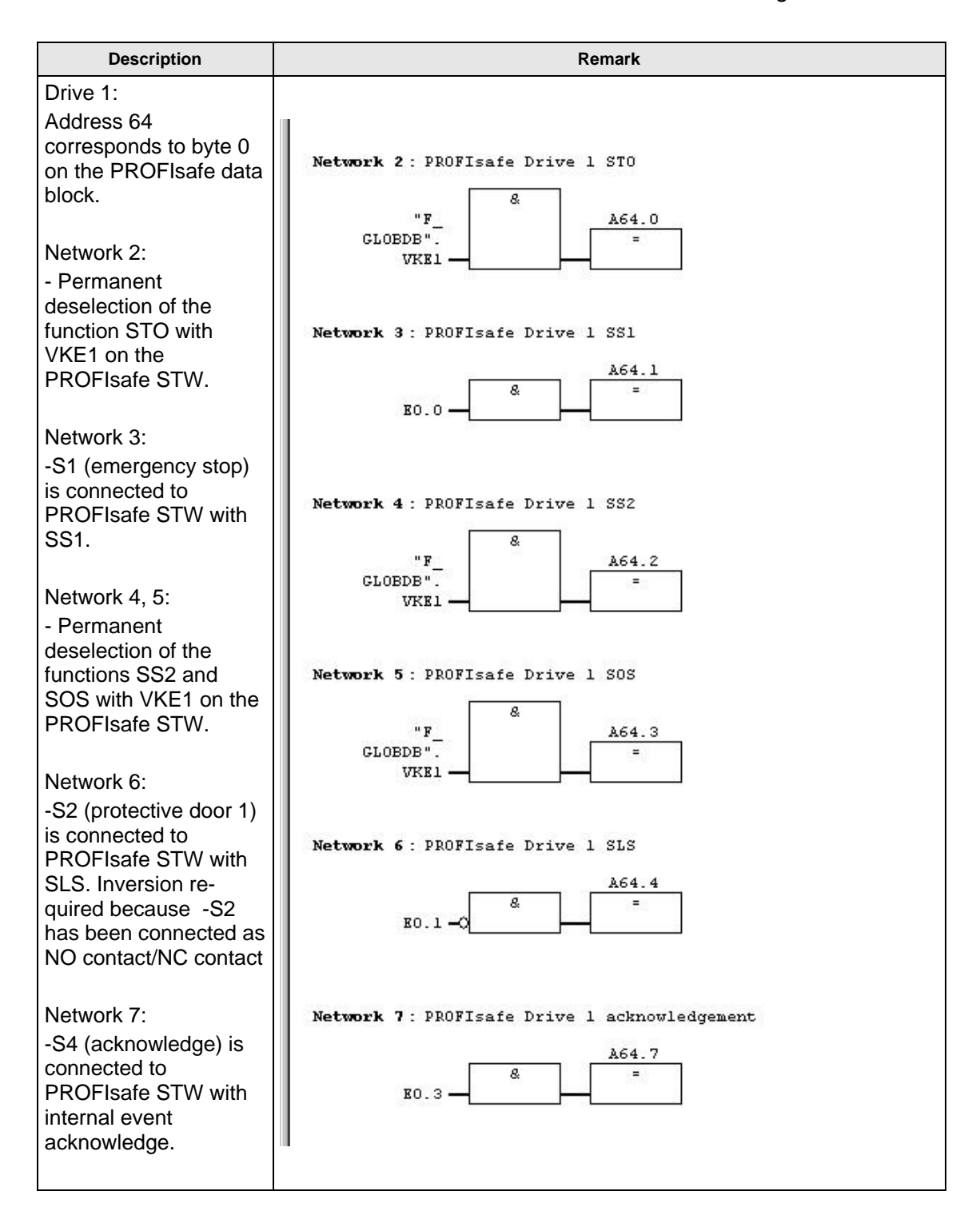

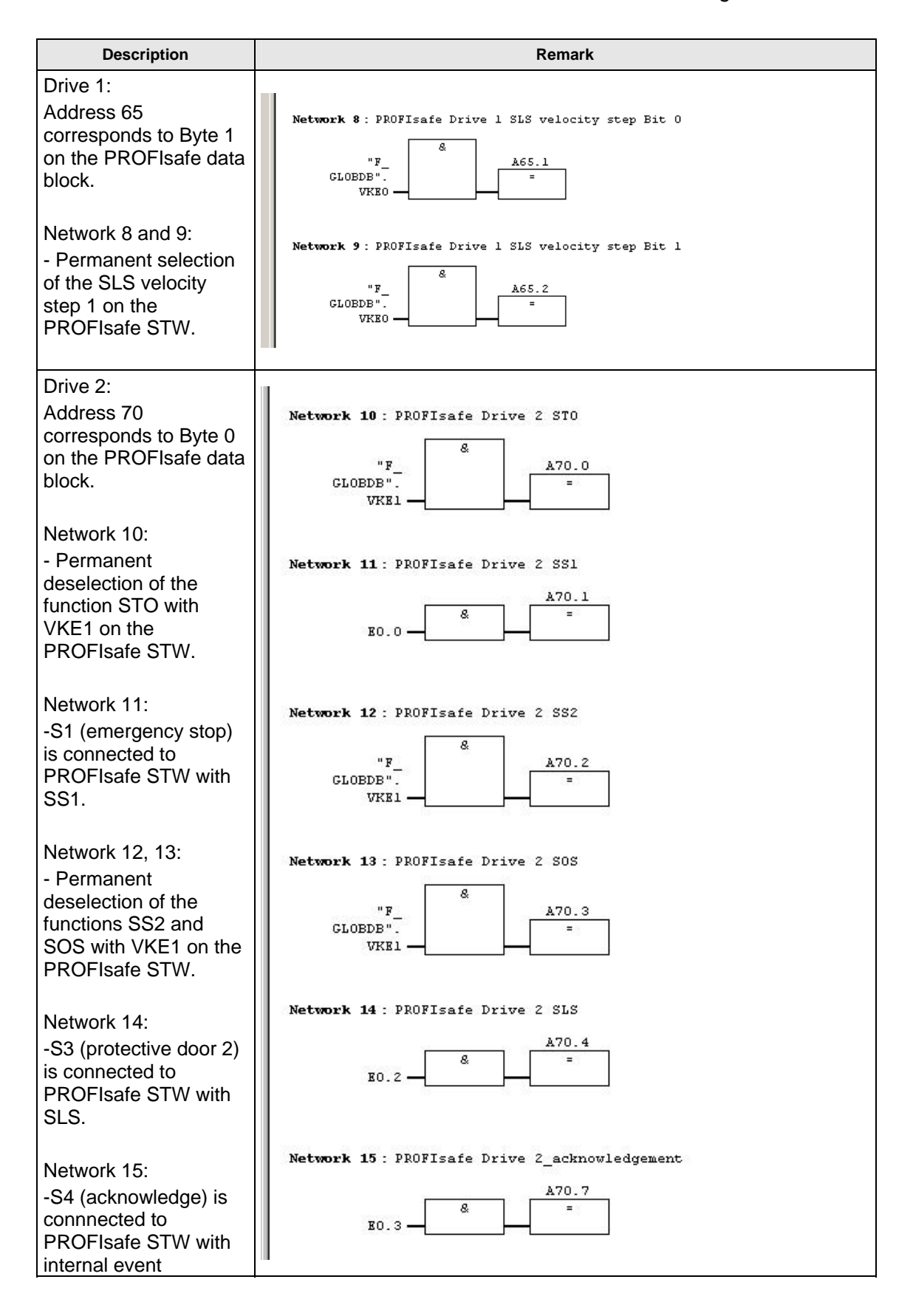

| Description                                                                                                    | Remark                                                                                                    |
|----------------------------------------------------------------------------------------------------|----------------------------------------------------------------------------------------------------|
| acknowledge.                                                                                                    |                                                                                                    |
| Drive 2:<br>Address 71<br>corresponds to Byte 1<br>on the PROFIsafe data<br>block.<br>Network 16 and 17:<br>- Fixed selection of the<br>SLS velocity step 1 on<br>the PROFIsafe STW. | Network 16 : PROFIsafe Drive 2 SLS velocity step Bit 0<br>"F                                                                                                    |
| Network 18:<br>Activation of signal<br>light in S4 with safe<br>standstill detection.<br>Network 19:<br>-S4 is used for<br>reintegration of all<br>components.                       | Network 18: Switching the lamp in switch S4<br>E65.7                                                                                                    |
| Creation of a new F<br>runtime group<br>Here, the safety<br>program (FB1) is<br>assigned to the FC1,<br>the relevant I-DB is<br>defined.                                             | Define New F-Runtime Group       Image: Constraint of the state of the state of th |

| Description                                | Remark                                                                                                    |                                       |                                  |                      |               |            |               |
|--------------------------------------------|----------------------------------------------------------------------------------------------------|---------------------------------------|----------------------------------|----------------------|---------------|------------|---------------|
| Then generate the                          | Safety Program - MC_FE_I_000                                                                                                    | 5_V11_EN\SIMA                         | TIC 300(1)\CPU 315F-2            | PN/DP\S7             | Programm(2)   |            | X             |
| load it into the CPU.                      | Uttine Online<br>Rack: 0 S<br>Collective signature of all F-blocks with<br>Collective signature of the safety progra                                                                                                    | lot: 2<br>F-attributes for the<br>am: | block container:                 | 951CC758<br>951CC758 |               |            | Current mode: |
| In addition, load the standard blocks into | Current compilation: 0;<br>The safety program is consistent.<br>F-blocks:                                                                                                    | 7/22/2009 03:59:1                     | 2 PM                             |                      |               |            | Safety mode   |
| the F-CPU.                                 | F-runtime/F-block                                                                                                    | Symb. name                            | Function in safety program       | Signature            | Know-how p    | -          | Compare       |
|                                            | Safety program     Gram     Gram |                                       | F-CALL                           | 8FFC                 | <u>ज</u>      |            | Permission 🗸  |
|                                            | - FB1                                                                                                    | E ACK CL                              | F-program block                  | AE27                 |               | l f        |               |
|                                            | EB1638                                                                                                    |                                       | F-sustem block                   | EDA2                 | M             |            | Compile 🚽     |
|                                            | FB1639                                                                                                    | F_CTRL_1<br>F_CTRL_2                  | F-system block<br>F-system block | 504C<br>40BA         | <u>य</u><br>य |            | Download 🚽    |
|                                            | FB1641                                                                                                    | FIACK_GL                              | F-system block                   | 9FB4                 |               |            | 1             |
|                                            | FB1642                                                                                                    | F_DIAG_N                              | F-system block                   | 99CA                 | V             | - <b>4</b> |               |
|                                            | FB1643                                                                                                    |                                       | Automatically generated          | 8616                 |               |            |               |
|                                            | DB1                                                                                                    |                                       | I-DB for F-program block         | F2DE                 | <b>N</b>      | -          | Print         |
|                                            | Close                                                                                                    |                                       |                                  |                      |               |            | Help          |

| Description                                                     | Remark                                                                                                    |  |  |
|-----------------------------------------------------------------|----------------------------------------------------------------------------------------------------|--|--|
| Open HW Config                                                  | Compared and the set of the set of the set o |  |  |
|                                                                 | Image: Section Address       Image: Section Address       Image: Section Address       Image: Section Address         Image: Section Address       Image: Section Address       Image: Section Address       Image: Section Address         Image: Section Address       Image: Section Address       Image: Section Address       Image: Section Address         Image: Section Address       Image: Section Address       Image: Section Address       Image: Section Address         Image: Section Address       Image: Section Address       Image: Section Address       Image: Section Address         Image: Section Address       Image: Section Address       Image: Section Address       Image: Section Address         Image: Section Address       Image: Section Address       Image: Section Address       Image: Section Address       Image: Section Address         Image: Section Address       Image: Section Address       Image: Section Address       Image: Section Address       Image: Section Address         Image: Section Address       Image: Section Address       Image: Section Address       Image: Section Address       Image: Section Address         Image: Section Address       Image: Section Address       Image: Section Address       Image: Section Address       Image: Section Address         Image: Section Address       Image: Section Address       Image: Section Address       Image: Section Address       I                                                                                                    |  |  |
| Double click on<br>SINAMICS to open the<br>DP slave properties. | Image: Properties       Image: State properties         General Configuration Isochronous Operation Data Exchange Broadcast - Overview         Module         Order number:       6SL3040-0xA00-0xxx (S120)         Family:       SINAMICS         DP slave type:       SINAMICS         Designation:       SINAMICS SI20 CU320         Addresses       Pagnostics address:         Diagnostics address:       2044         Address for "Slot" 2:       2043         SYNC/FREEZE capabilities       Image: PROFIBUS         SYNC/FREEZE capabilities       Image: PROFIBUS         SYNC-repble       FREEZE-capable         Comment:       Image: Provide Image: Provide Im                                                                                                    |  |  |
|                                                                 | OK Cancel Help                                                                                                    |  |  |

## 6.6 Parameterizing the safety function activation (PROFIsafe)

| Description                                   | Remark                                                                                                    |           |  |  |  |  |
|-----------------------------------------------|----------------------------------------------------------------------------------------------------|-----------|--|--|--|--|
| Under the<br>"Configuration" tab,             | DP slave properties                                                                                                    |           |  |  |  |  |
| press the "Activate "                         | General Corrigulation Isochronous Operation Data Exchange Broadcast - Overview                                                                                                    |           |  |  |  |  |
| button.                                       | Default                                                                                                    | <u> </u>  |  |  |  |  |
|                                               | Object Message trame selection 0 1 User-defined PROFis                                                                                                    | option    |  |  |  |  |
|                                               | 2 User-defined PROFils                                                                                                    | afe messa |  |  |  |  |
|                                               | 3 None No PRC                                                                                                    | )Flsafe   |  |  |  |  |
|                                               | Overview Details Activate  Master-slave configuration 1 Master: (2) MPI/DP Station: SIMATIC 300(1) Comment: OK Cancel                                                                                                    | × ×       |  |  |  |  |
| Press the "Yes" button to confirm the message | Configuration (4184:63201)                                                                                                    |           |  |  |  |  |
|                                               | The master-slave configuration has been generated<br>automatically and therefore blocked for user entries. This<br>prevents unintentional user entries. Do you still want to<br>activate the configuration for user entries? |           |  |  |  |  |
|                                               | Yes No                                                                                                    |           |  |  |  |  |

| Description                                                                   |          |                               |            | R                | emark  | 1              |           |         |           |      |
|-------------------------------------------------------------------------------|----------|-------------------------------|------------|------------------|--------|----------------|-----------|---------|-----------|------|
| Press the "PROFIsafe"                                                         | DP slave | properties                    |            |                  |        |                |           |         |           | ×    |
| button to make further settings.                                              | General  | Configuration                 | Isochror   | nous Operation   | Data   | Exchange Broad | lcast - I | Overvie | ew        |      |
|                                                                               | Slot     | Drive                         |            | F                | ROFIBL | JS partner     | - i       |         |           |      |
|                                                                               |          | Туре                          | Addr       | Туре             | PR     | I/O address    | Pro       | Lengt   | h Unit    | R    |
|                                                                               | 4        | PROFIsafe                     |            | Input/output     | 2      | 64             | OB        | 6       | Byte      | T    |
|                                                                               | 5        | Actual value                  |            | Input            | 2      | 256            | OB        | 2       | Word      | T    |
|                                                                               | 7        | Axis disconn                  | 1          | Output           | 2      | 200            | 00        | 2       | vvoru     |      |
|                                                                               | 8        | PROFIsafe                     |            | Input/output     | 2      | 70             | OB        | 6       | Byte      | т    |
|                                                                               | 9        | Actual value                  |            | Input            | 2      | 260            | OB        | 2       | Word      | T    |
|                                                                               | 10       | Setpoint                      |            | Output           | 2      | 260            | OB        | 2       | Word      | Т    |
|                                                                               | 11       | Axis disconn                  |            |                  | _      | -              |           |         |           |      |
|                                                                               | 12<br>\  | $\frac{1}{\lambda}$ Details / |            |                  |        |                |           |         |           |      |
|                                                                               | 11       | A come /                      |            |                  | 1000   |                |           | 2419    |           |      |
|                                                                               | PROF     | Flsafe                        |            |                  |        | Inser          | t slot    |         | Delete s  | lot  |
|                                                                               | - Mast   | er-slave configu              | ration 1 – |                  |        |                |           | -       |           |      |
|                                                                               | Ma       | ster:                         | (2) 1      | MPI/DP           |        |                |           |         |           |      |
|                                                                               | Sta      | tion:                         | SIM        | ATIC 300(1)      |        |                |           |         |           |      |
|                                                                               | Cor      | nment:                        |            |                  |        |                |           |         |           | -    |
|                                                                               |          |                               |            |                  |        |                |           |         |           | ~    |
|                                                                               |          |                               |            |                  |        |                |           |         |           |      |
|                                                                               | OK       |                               |            |                  |        |                | Ca        | ancel   |           | Help |
| The value of                                                                  | pp.ortf  |                               |            |                  | _      |                |           | _       |           |      |
| F_Dest_Add must be<br>entered in hex format in<br>the Starter for drive 1. In | F parame | e properties                  |            |                  |        |                |           |         |           |      |
| this example, cohex for drive 1 and c5hex for                                 | Para     | meter name<br>eck. SegNr      |            | Value<br>NoCheck |        | Hex            |           | Ch      | ange vali | ue   |
| drive 2.                                                                      | F_SIL    | -                             |            | SIL2             |        |                |           |         |           |      |
| See also                                                                      | F_CR     | IC_Length                     |            | 2-Byte-CRC<br>o  |        |                |           |         |           |      |
|                                                                               | F_So     | urce_Add                      | _          | 2002             |        |                |           |         |           |      |
| Decomptorizing the                                                            | F_De     | st_Add                        |            | 198              |        | C6             |           |         |           |      |
| Parameterizing the                                                            | F_WI     | D_Time                        |            | 150              |        |                |           |         |           |      |
| drive-integrated safety                                                       |          |                               |            |                  |        |                |           |         |           |      |
| Tunctions                                                                     |          |                               |            |                  |        |                |           |         |           |      |
|                                                                               |          |                               |            |                  |        |                |           |         |           |      |
| Note:                                                                         |          |                               |            |                  |        |                |           |         |           |      |
| The watchdog time                                                             | Curren   | t E narameter CE              |            | ) hexadecimal:   |        |                |           |         |           |      |
| (F_WD_Time =                                                                  |          |                               | .5 (51151  | , nonacconnai.   |        |                |           |         |           |      |
| 150msec) must fit to the                                                      | 5CDC     |                               |            |                  |        |                |           |         |           |      |
| OB35 cycle. In the                                                            |          |                               |            |                  |        |                |           |         |           |      |
| example, it is 100msec.                                                       |          |                               |            |                  |        |                |           |         |           |      |
|                                                                               |          |                               |            |                  |        |                |           |         | 1         |      |
|                                                                               | OK       |                               |            |                  |        |                | Ca        | incel   |           | Help |
|                                                                               |          |                               |            |                  |        |                |           |         |           |      |
| Make settings for drive 2                                                     |          |                               |            |                  |        |                |           |         |           |      |
|                                                                               | 1        |                               |            |                  |        |                |           |         |           |      |

## Beitrags-ID: 29056318

| Description                                                  | Remark     |
|--------------------------------------------------------------|------------|
| Store and compile the hardware configuration.                |            |
| Then load the hardware configuration into the target system. | <b>111</b> |

## 6.7 SINAMICS – Parameterizing the drive-integrated safety functions

| Description                                                                                                    | Remark                                                                                                    |  |  |  |  |
|----------------------------------------------------------------------------------------------------|----------------------------------------------------------------------------------------------------|--|--|--|--|
| In the Starter, go online.                                                                                                    | Sector 2 m − 2 m − 2 |  |  |  |  |
| Configuring both drives<br>Open the "Safety integrated" screen<br>of drive 1/2 (SERVO_02 /<br>SERVO_03) and activate<br>commissioning mode with "Change<br>settings".<br>The first commissioning password is<br>"0". |                                                                                                    |  |  |  |  |
| <b>Configuring both drives</b><br>Change control selection to "Motion<br>monitoring via PROFIsafe".                                                                                                    | Safety Integrated     Control selection       No Safety Integrated        STO/SBC/SS1 via terminal     Motor monitoring via ING4F and terminal       Activate settings     Motor monitoring via ING4F and terminal       Motor monitoring via PROFILate and terminal     Motor monitoring via PROFILate and terminal                                                                                                    |  |  |  |  |
| Configuring both drives                                                                                                    | Safety: consistency (ISDRA:20623)                                                                                                    |  |  |  |  |
| Confirm message with "OK".                                                                                                    | Input Make sure that a PROFIsafe message frame has been created in the safety master (or HW Config).                                                                                                    |  |  |  |  |

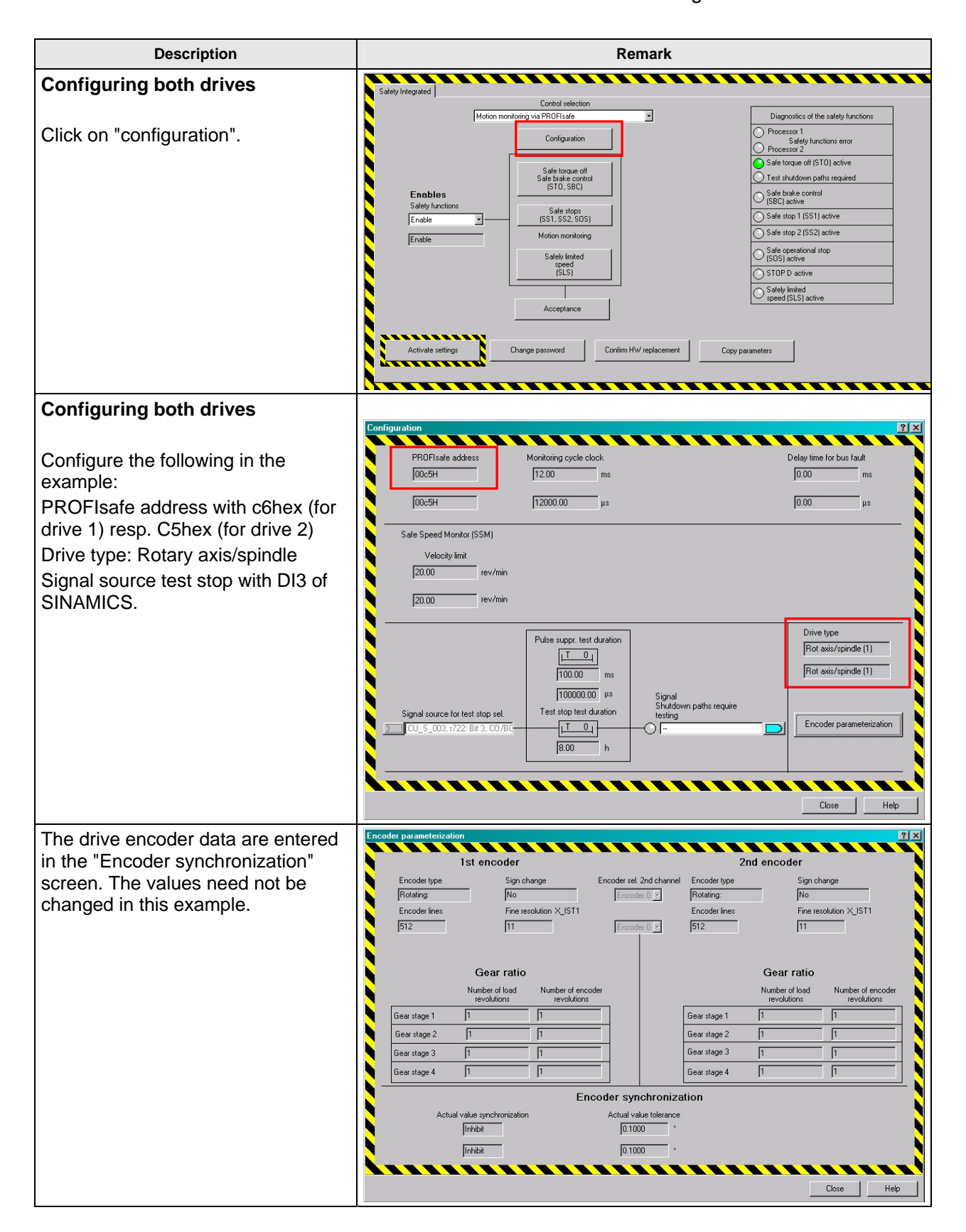

| Description                                                                                                    | Remark                                                                                                    |
|----------------------------------------------------------------------------------------------------|----------------------------------------------------------------------------------------------------|
| <b>Configuring both drives</b><br>Click on "Activate settings".                                                                                                    | Activate settings                                                                                                    |
| <b>Configuring both drives</b><br>During commissioning, you are re-<br>quested to change the safety pass-<br>word. The password preset for first<br>commissioning is "0". In the exam-<br>ple, the new password is the value<br>"1".                                                                                        | Password Change password Password up-to-date New password Confirm password DK Cancel Help                                                                                                    |
| Configuring both drives<br>Click on "Entire project" to save the<br>changes in the drive.                                                                                                    | Do you want to save?         Image: A constraint of the save of the save of the s |
| <b>Configuring both drives</b><br>Confirm the following message with<br>"Yes".<br>The data are copied from RAM to<br>ROM.                                                                                                    | Copy RAM to ROM (ISDRA:20593)  The data have been changed!  Do you want to save the data in the drive unit (copy RAM to ROM)?  Yes No                                                                                                    |
| Repeat this procedure for the second drive !                                                                                                    |                                                                                                    |
| Then perform a power ON reset of the Control Unit.                                                                                                    | POWER ON                                                                                                    |
| Go online, load the configuration into<br>the PG and store.<br>As from now, the speed is displayed<br>in rpm instead of mm/min in the<br>safety parameterization screen.                                                                                                    |                                                                                                    |
| Checksum errors occur after<br>POWER ON. These are caused by<br>the modified data structure, when<br>switching on from linear axis to ro-<br>tary axis.<br>These errors can be corrected by<br>restarting to copy parameters in the<br>safety screen.<br>In this example, this is done during<br>the next parameterization. | Dirplay information         Acknowledge all           Level         Time         Source         Message           Level         Time         Source         Message           Level         24.03.70 091252.728         SINAMICS_S120_CU20.5EFV0_0.81         3050.9 SIM. Acceptance test required[2003]           Level         24.03.70 091252.762         SINAMICS_S120_CU20.5EFV0_0.81         3050.9 SIM. Acceptance test required[2003]           Level         24.03.70 091210.646         SINAMICS_S120_CU20.5EFV0_0.21         3050.9 SIM. Acceptance test required[2003]           Verining         24.03.70 0856.43.064         SINAMICS_S120_CU220.5EFV0_0.21         3050.9 SIM. Acceptance test required[2003]           Verining         24.03.70 0856.43.063         SINAMICS_S120_CU220.5EFV0_0.21         1687. SI Molion Molion monitoring functions must be tested           Verining         24.03.70 08.56.43.063         SINAMICS_S120_CU220.5EFV0_0.21         1687. SI Molion Molion monitoring functions must be tested           Verining         24.03.70 08.56.43.063         SINAMICS_S120_CU220.5EFV0_0.21         1687. SI Molion Molion monitoring functions must be tested           Mamma         Synthol towner         Exerci in configuration data         BBICDSiever         Toget system cutput         Complex/check: cudput         Complex/check: cudput         Complex/check: cudput         Complex/check: cudput         Complex/check                                                                                                    |

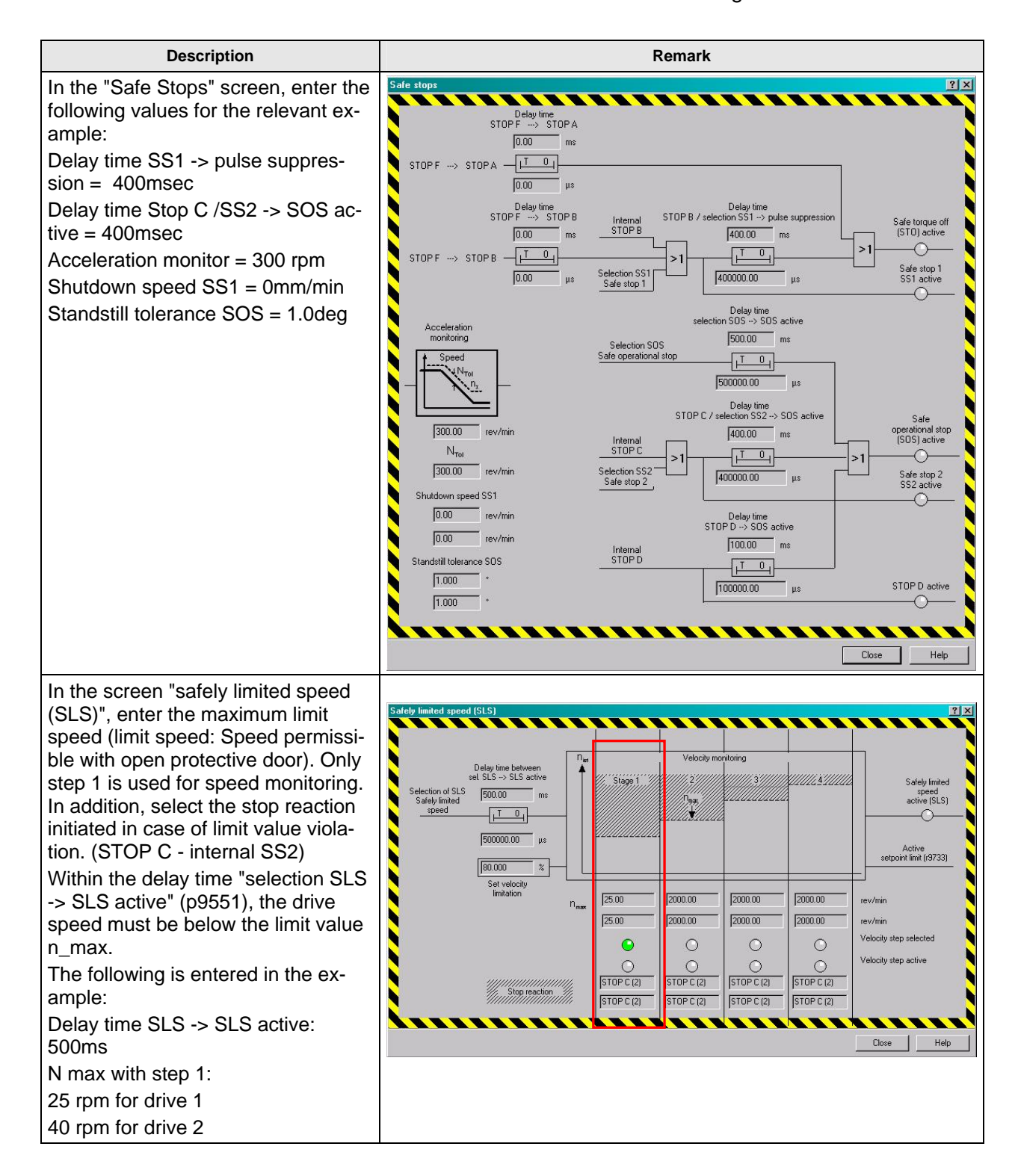

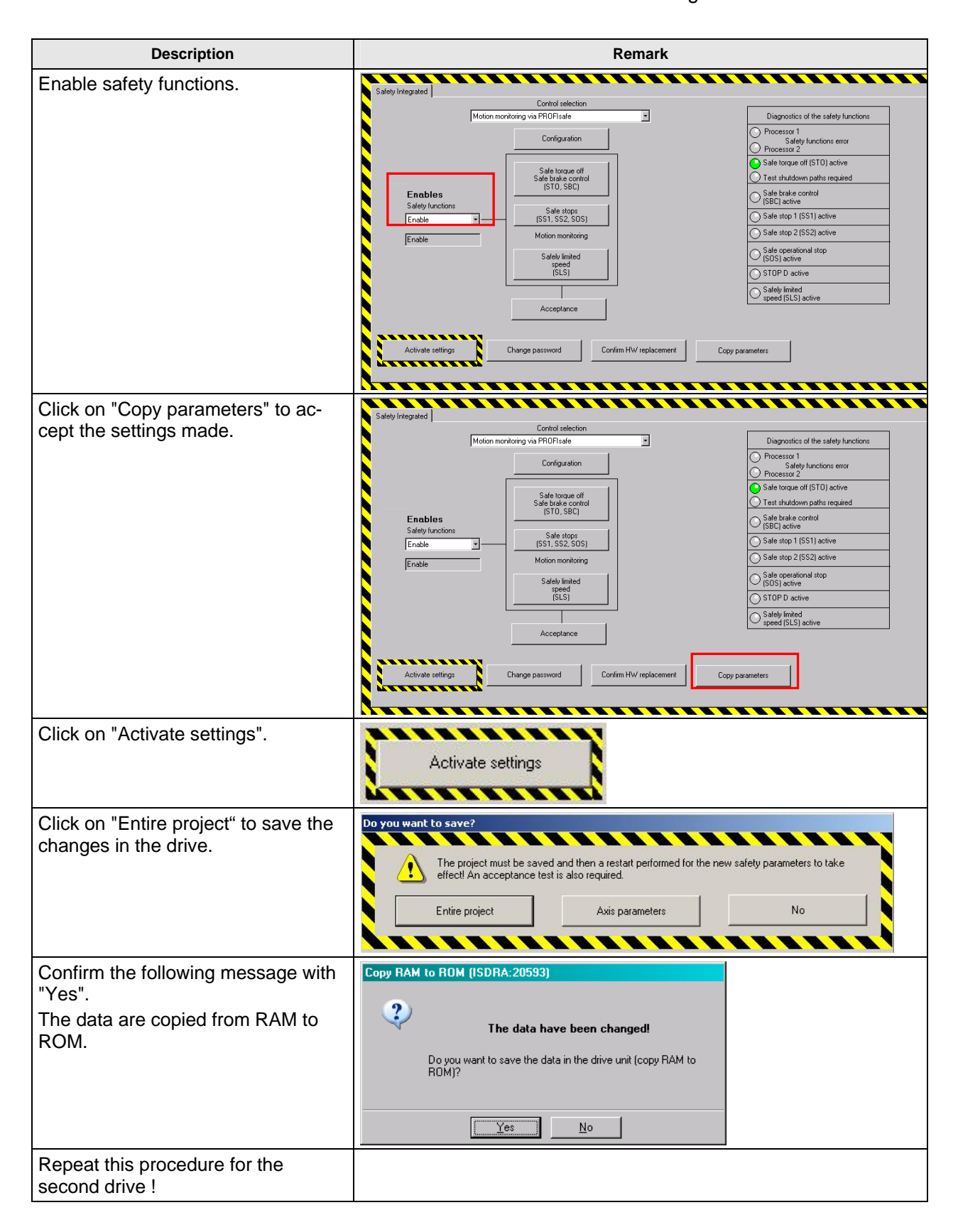

## Beitrags-ID: 29056318

| Description                                                                                                    | Remark                                                                                                    |
|----------------------------------------------------------------------------------------------------|----------------------------------------------------------------------------------------------------|
| Acknowledge messages regarding<br>the acceptance test;<br>Notice: On real machines, an<br>acceptance test must be performed.<br>See also Chapter 6.9 Acceptance<br>test. | Final         Source         Message           Final         220.07.01511.17.255         SINAMICS_S120_CU20_SERV0_02         30550.91 Mit Acceptance test required/2000]           Final         220.07.01511.17.255         SINAMICS_S120_CU20_SERV0_02         30550.91 Mit Acceptance test required/2000]           Witning         220.07.015.28151.07         SINAMICS_S120_CU20.SERV0_02         1657 - SI Motion Motion monitoring functions must be tested           Witning         22.03.70.15.28.151.07         SINAMICS_S120_CU20.SERV0_02         1657 - SI Motion Motion monitoring functions must be tested           Witning         22.03.70.15.28.151.07         SINAMICS_S120_CU20.SERV0_02         1657 - SI Motion Motion monitoring functions must be tested           Marini         Symbol browset         It Entro in configuration data         It Target system output         It BICDServer         Singrootics overview |
| Copy RAM to ROM (on SINAMICS Integrated).                                                                                                    | •3                                                                                                    |
| Then perform a power ON reset of the Control Unit.                                                                                                    | POWER ON                                                                                                    |
| Go online, load the configuration into the PG and store.                                                                                                    |                                                                                                    |

After completing the safety commissioning for all drives, you can traverse the drives with deselected emergency stop.

The use of drive-integrated safety functions is selected, these can be activated resp. deactivated via the control elements on the F-CPU.

Only the following messages should be displayed.

|                        |                                      |                                                                                                    | Display information                                                                                                    | Acknowledge all                                                                                                    |
|------------------------|--------------------------------------|----------------------------------------------------------------------------------------------------|----------------------------------------------------------------------------------------------------|----------------------------------------------------------------------------------------------------|
| Level                  | Time                                 | Source                                                                                                    | Message                                                                                                    |                                                                                                    |
| 🚺 Warning              | 22.03.70 15:28:15:193                | SINAMICS_S120_CU320 : SERV0_03                                                                                                    | 1697 : SI Motion: Motion monitoring functions                                                                                                    | must be tested                                                                                                    |
| 🚺 Warning              | 22.03.70 15:28:15:177                | SINAMICS_S120_CU320 : SERV0_02                                                                                                    | 1697 : SI Motion: Motion monitoring functions                                                                                                    | must be tested                                                                                                    |
|                        |                                      |                                                                                                    |                                                                                                    |                                                                                                    |
|                        |                                      |                                                                                                    |                                                                                                    |                                                                                                    |
|                        |                                      |                                                                                                    |                                                                                                    |                                                                                                    |
|                        |                                      |                                                                                                    |                                                                                                    |                                                                                                    |
| 🍯 Alarms 🔛 Symbol brow | vser 🔄 🧮 Error in configuration data | a 🔄 🔠 Target system output 🔄 🔠 BICOServe                                                                                                    | r 🍱 Diagnostics overview                                                                                                    |                                                                                                    |
|                        | Level                                | Level         Time           Warning         22.03.70 15:28:15:193           Warning         22.03.70 15:28:15:177           Image: Symbol browser         Image: Symbol browser           Image: Symbol browser         Image: Symbol browser | Level         Time         Source           Warning         22.03.70 15:28:15:193         SINAMICS_S120_CU320 : SERVD_03           Warning         22.03.70 15:28:15:177         SINAMICS_S120_CU320 : SERVD_02           Image: Strate of the strate of the strate of the | Level       Time       Source       Message         Warning       22.03.70 15:28:15:193       SINAMICS_S120_CU320 : SERVD_03       1697 : SI Motion: Motion monitoring functions         Warning       22.03.70 15:28:15:177       SINAMICS_S120_CU320 : SERVD_02       1697 : SI Motion: Motion monitoring functions         Image: Symbol browser       Image: Symbol browser       Image: Symbol browser       Image: Symbol browser       Image: Symbol browser |

These messages do not influence the functionality described above. They only state that the test stop of the safety functions is required on the drives (A1697). These are warnings, that means the drives can be activated and traversed as soon as the SIMATIC S7 configuration has been completed.

In this example, the test stop can be performed via switch S9 (DI3).

## 6.8 Downloading the sample project

In the previous paragraphs you have learned step by step how to generate the configuration of the functional example. If you wish to load the sample project directly onto the hardware, you have to observe the following.

First perform a general reset of all components (S7-F-CPU and SINAMICS S120) resp. reset them to the factory setting.

#### 6.8.1 Loading the S7-F-CPU configuration

First, download the hardware configuration of the S7-F-CPU. Double click on "Hardware" to open the hardware configuration.

## Beitrags-ID: 29056318

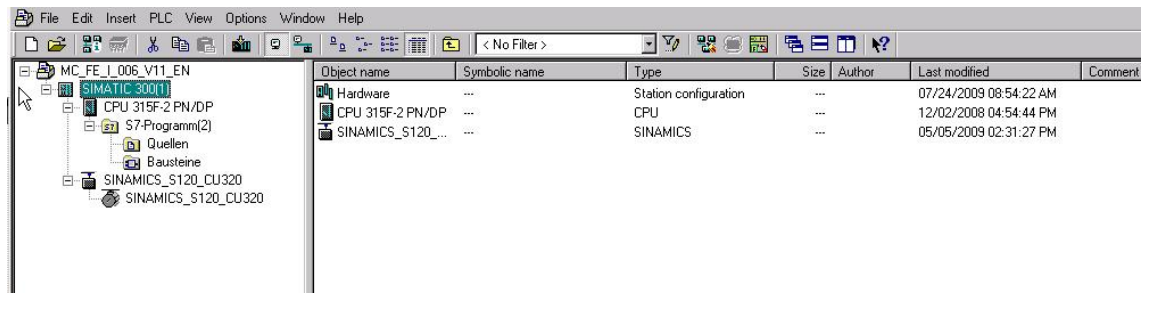

Depending on the preset values resp. the previous F-CPU configuration, you may have to adapt the baudrate of the PC/PG interface in order to download the F-CPU hardware configuration.

#### Note:

If a safety program has already been installed on the CPU, this is password-protected. You must know this password for downloading. If you do not know the password, you have to delete the memory card using a suitable device (e.g. SIEMENS PG). The card is destroyed when being deleted resp. formatted with a card reader.

After successfully downloading the hardware configuration, load the program blocks onto the F-CPU.

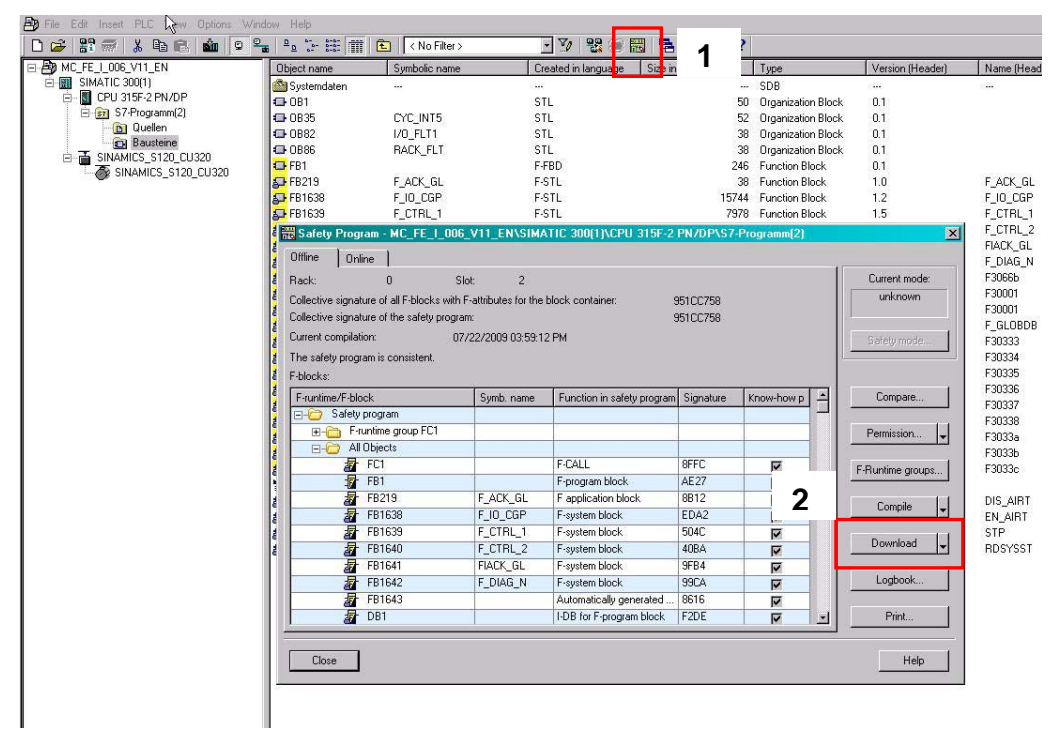

Press the "yellow" button in the function bar to open the screen for loading the safety function. In this screen, press the "Load" button to initiate the download. The remaining (non-failsafe) blocks are loaded as usual.

#### Beitrags-ID: 29056318

## 6.8.2 Loading the SINAMICS S120 configuration

The configuration can be directly loaded into the SINAMICS S120. As the serial numbers of the encoder modules do not correspond to the devices used for generating the sample project, various safety faults are pending after the download. Analogously to series commissioning, the new serial numbers must be entered into the safety configuration. This is performed via "Acknowledge hardware replacement". A very simple method is to open the safety screen on **both** drives and press the "Acknowledge hardware replacement" button.

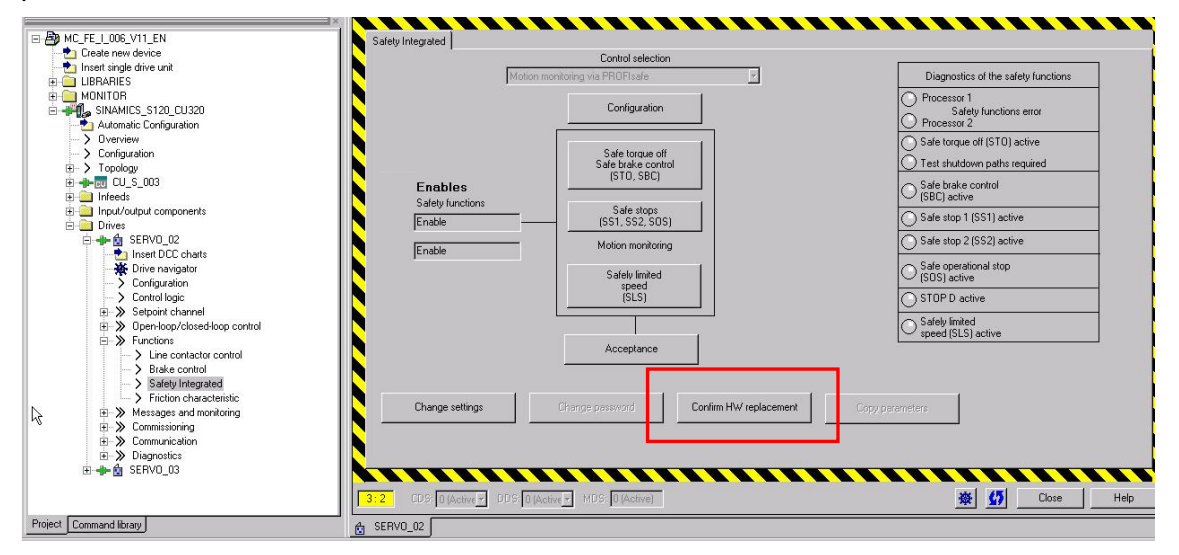

Then, start the saving procedure from RAM to ROM for the SINAMICS and perform a restart (power ON reset).

## 6.9 Acceptance test

In order to verify safety-related parameters, an acceptance test must be performed when first commissioning the machine resp. changing the safety-related parameters. The acceptance test must be recorded accordingly. The acceptance certificates must be properly stored and archived.

The acceptance test must be performed after successful parameterization and power ON reset.

More detailed information regarding the acceptance test, acceptance certificate as well as an example for an acceptance certificate are provided in the "Function Manual SINAMICS S120 Safety Integrated" (FHS), Chapter Acceptance test and acceptance certificate.

# 7 History

Table 7-1 History

| Version | Date          | Change        |
|---------|---------------|---------------|
| V1.0    | May 9, 2008   | First edition |
| V1.1    | July 24, 2009 | Revision      |
|         |               |               |